# Dell SE2423DS/SE2723DS צג

# מדריך למשתמש

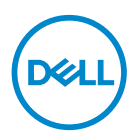

דגם הצג: SE2423DS/SE2723DS דגם רגולטורי: SE2423DSc/SE2723DSc . הערה: הערה מציינת מידע חשוב בעזרתו תוכל לייעל את השימוש במחשב 🔊

זהירות: זהירות פירושה נזק אפשרי לחומרה או אבדן נתונים אם לא תקפיד למלא 🛆 אחר ההנחיות.

. אזהרה: אזהרה מציינת אפשרות של נזק לרכוש או של פגיעה בגוף או בנפש. 🖄

©**זכויות יוצרים EMC** ,Dell **Inc. או חברות הבת שלה. כל הזכויות שמורות** EMC ,Dell ושאר הסימנים הם סימנים מסחריים של Dell Inc. או חברות הבת שלה. סימנים אחרים עשויים להיות סימנים מסחריים של בעליהם בהתאמה.

03 - 2022

מהדורה A00

D&LI

# תוכן

| הוראות בטיחות 6                  |
|----------------------------------|
| אודות הצג                        |
| 7                                |
| תכונות המוצר 9                   |
| זיהוי החלקים והלחצנים            |
| 10                               |
| 11                               |
| מבט מהצד                         |
| מבט מלמטה                        |
| מפרט הצג                         |
| מפרטי רזולוציות                  |
| 16                               |
| מצבי תצוגה מוגדרים מראש          |
| מפרטים חשמליים                   |
| מאפיינים פיזיים.                 |
| ענאי סביבה                       |
| 22 הקצאות פינים                  |
| 22                               |
| 23 HDMI חיבור HDMI               |
| יכולת "הכנס-הפעל"                |
| איכות צג ה-LCD ומדיניות הפיקסלים |
| ארגונומיקה                       |
|                                  |

| שימוש בצג והזזתו                                                                                      |
|----------------------------------------------------------------------------------------------------|
| הנחיות לתחזוקה                                                                                        |
| ניקוי הצג                                                                                             |
| התקנת הצג                                                                                             |
| חיבור המעמד                                                                                           |
| שימוש במתקן ההטיה ובתוספת האנכית                                                                      |
| 31                                                                                                    |
| שינוי הגובה                                                                                           |
| 32                                                                                                    |
| 32 HDMI חיבור כבל HDMI אחיבור כבל אינו א אינו א אינו א אינו א אינו א אינו א אינו א אינו א אינו א אינו |
| 32                                                                                                    |
| 33                                                                                                    |
| הדלקת הצג                                                                                             |
| 34.... אבטחת הצג באמצעות מנעול Kensington (אופציונלי)                                                 |
| הסרת המעמד של הצג                                                                                     |
| מלייה על קיר בתקן VESA (אופציונלי) 37                                                                 |
| הפעלת הצג                                                                                             |
| הדלקת הצג                                                                                             |
| שימוש בלחצני הבקרה                                                                                    |
| לחצני בקרה                                                                                            |
| 40                                                                                                    |
| גישה לתפריט המסך                                                                                      |
| נעילה של לחצני התפריט וההפעלה 51                                                                      |
| הודעות אזהרה בתפריט המסך                                                                              |
| הגדרת הרזולוציה המקסימלית 55                                                                          |

Dell

| 56             | • | • • | •             | •           | • •             | •                   | •                | • •            | •             | •              | •        | • •              | •               | •          | •                    | • •            | •       | •                | •             | •            | •             | •                | •      | •           | •       | •            |        | •           | •            | •             | J             | וו           |                            | V:            | ב              | H.                          | נר                   | 19         | ) |
|----------------|---|-----|---------------|-------------|-----------------|---------------------|------------------|----------------|---------------|----------------|----------|------------------|-----------------|------------|----------------------|----------------|---------|------------------|---------------|--------------|---------------|------------------|--------|-------------|---------|--------------|--------|-------------|--------------|---------------|---------------|--------------|----------------------------|---------------|----------------|-----------------------------|----------------------|------------|---|
| 56             |   |     |               |             |                 |                     |                  |                |               |                |          |                  |                 |            |                      |                |         |                  |               |              |               |                  |        |             |         |              |        | -           | J            | יו            | מ             | צ            | ע                          | ה             | קו             | т                           | ב                    |            |   |
| 57             |   |     |               |             |                 |                     |                  |                |               |                |          |                  |                 |            |                      |                |         |                  |               |              |               |                  |        |             |         | î            | ה      | ב           | ב            | IY            | נ             | μ            | Π                          | ב             | Х              | לי                          | C                    |            |   |
| 59             |   |     |               |             |                 |                     |                  |                |               |                |          |                  |                 |            |                      |                |         |                  |               |              |               |                  |        |             |         |              |        | -           | ]            | וח            | Z             | 19           | 91                         | 1             | וח             | עי                          | ב                    |            |   |
| 62             |   |     |               |             |                 |                     |                  |                |               |                |          |                  |                 |            |                      |                |         |                  |               |              |               |                  | יר     | ZI          | מ       | ל            | ]      | Л           |              | פ             | צי            | פ            | C                          | ) ]           | וח             | עי                          | ב                    |            |   |
|                |   |     |               |             |                 |                     |                  |                |               |                |          |                  |                 |            |                      |                |         |                  |               |              |               |                  |        |             |         |              |        |             |              |               |               |              |                            |               | _              |                             |                      |            |   |
| 64             | • |     | -             | •           | • •             | •                   | •                | • •            | •             | •              | •        |                  | •               | •          | •                    |                | •       | •                | •             | •            | •             | •                | ÷      | •           | •       |              |        | •           |              | Γ             |               | U            | 7                          |               |                | 1                           | די                   | Y          |   |
| 64<br>64       | • | ••• | •             |             | י .<br>סו       | נו                  | י<br>רי          | טו             | יי<br>ול      | רג             | עו       | ידי              | ומ              | •<br>• (*  | • •                  | יי.<br>לו      | ב       | י<br>ב'          | 'r            | י.           | י.<br>או      | :)               | F      | C           |         |              | J      | י<br>ר      | <br> )       | רי<br>ינ      | וו<br>א       | ט<br>ת       | <b>7</b>                   | בוי<br>ח      | רא<br>עו       | נ ו<br>וד                   | <b>די</b><br>ה       | "Y         | 2 |
| 64<br>64       |   | ••• | י<br>י<br>ל   | י<br>ר<br>ש | ים<br>וסן<br>ים | נו<br>נר            | י.<br>רי         | יי<br>טו<br>הנ | ול<br>ני      | רג<br>זוו      | ע.<br>נו | ידי<br>ידי<br>גר | ומי<br>או       | י<br>ו (י  | יי<br>בד<br>ול       | יי.<br>לו<br>ש | ב<br>יה | י<br>ב'<br>רג    | י<br>ה'<br>בו | י<br>רו<br>א | י.<br>או<br>ד | ינ:)             | •<br>F | י<br>כ<br>ת | -<br>CC | י<br>כ<br>יר | T      | י<br>ר<br>ו | י<br>מ<br>מ  | רי<br>ינ<br>ל | יו<br>א<br>ע  | ט<br>ת       | <b>ד</b> י<br>ו: ו         | ור<br>ות<br>מ | רא<br>עו<br>ון | נ ו<br>וד<br>ילי            | <b>די</b><br>ה<br>גי | Υ <b>γ</b> |   |
| 64<br>64<br>64 | • | ••• | י<br>יל<br>יל | י<br>ש<br>י | סן<br>ים<br>ים  | נו<br>נו<br>צר<br>י | רי<br>גוא<br>יוא | טו<br>הנ<br>הנ | ול<br>יי<br>י | י<br>רג<br>זוו | ע.<br>נו | ידי<br>ידי<br>גר | ומי<br>אא<br>או | י) ו<br>מי | יי<br>בד<br>ול<br>יל | לב<br>לב<br>ע  | ב<br>יה | יב'<br>רב<br>ירג | י<br>ה'<br>בו | רו<br>א      | או<br>ד       | יר:<br>יר:<br>יר | •<br>F | י.<br>ת     | -<br>-  | י<br>כ<br>יר | ב<br>ג | י<br>ר<br>פ | י<br>מ<br>ופ | רי<br>ינ<br>ל | וו<br>א<br>אי | ט<br>ת<br>הו | <b>ק</b> י<br>נייז<br>נייז | וח<br>מ<br>וד | עו<br>עו<br>ח  | <b>נ</b><br>וד<br>ילי<br>אי | דע<br>ה<br>גי        | Υ <b>Υ</b> | 1 |

Dell

# הוראות בטיחות

השתמש בהוראות הבטיחות הבאות כדי להגן על הצג מפני נזק ולשמור על בטיחותך. אלא אם צוין אחרת, הנהלים המפורטים במסמך יוצאים מנקודת הנחה שקראת את המידע הבטיחותי שצורף לצג.

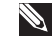

הערה: לפני השימוש בצג יש לקרוא את המידע הבטיחותי שצורך לצג ומודפס 🔊 על גבי המוצר. יש לשמור את המסמכים במקום בטוח לצורך שימוש עתידי.

אזהרה: השימוש בבקרות, בכוונונים או בנהלים שאינם מצוינים בתיעוד זה עלול 🕂 לגרום להתחשמלות, לסכנות חשמליות, ו/או לסכנות מכניות.

אזהרה: ההשפעה האפשרית לטווח ארוך של האזנה לשמע בעוצמה גבוהה דרר 🦄 אוזניות (בצגים שיש בהם אפשרות כזו) עלולה לפגוע ביכולת השמיעה שלך.

- הנח את הצג על גבי משטח יציב והשתמש בו בזהירות. המסך שביר ועלול להישבר אם הצג ייפול או ייחבט על ידי עצם חד.
  - יש לוודא שהדירוג החשמלי של הצג מתאים למתח החשמל באזורך.
- יש לשמור על הצג בטמפרטורת החדר. טמפרטורות גבוהות או נמוכות מאוד עלולות לפגוע בגבישים הנוזליים שבתוך הצג.
  - יש לחבר את כבל החשמל שיוצא מהצג לשקע קרוב ונגיש. ראה חיבור הצג.
    - אין להניח את הצג או להשתמש בו על משטח רטוב או בקרבת מים.
  - יש להימנע מחשיפת הצג לרעידות וזעזועים או מקומות שבהם הוא יכול להיחבט. למשל, אין לשים את הצג בתוך תא המטען של מכונית.
    - אם לא עומדים להשתמש בצג במשך זמן רב יש לנתק אותו מהחשמל.
    - אין לנסות להסיר כיסויים או לגעת בחלקים הפנימיים של הצג מחשש להתחשמלות.
  - יש לקרוא הנחיות אלה בעיוו. יש לשמור מסמר זה בהישג יד לעיוו בעתיד. יש לציית לכל האזהרות וההנחיות שמסומנות על המוצר.
  - יש צגים שניתן לחבר אותם לקיר תוך שימוש במסגרת בתקן VESA (שנמכרת בנפרד). הקפד להשתמש במפרטים הנכונים של תקן VESA כמתואר בפרק החיבור לקיר *במדריך* למשתמש

למידע נוסף על הוראות בטיחות, עיין *בגיליון המידע הבטיחותי, הסביבתי והרגולטורי (SERI*) שמגיע עם הצג.

# אודות הצג

#### תוכן האריזה

בטבלה הבאה מוצגת רשימת הרכיבים המגיעים עם הצג. אם אחד מהחלקים חסר, פנה ל-Dell. למידע נוסף, ראה יצירת קשר עם Dell.

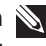

הערה: חלק מהפריטים הם אופציונליים וייתכן שלא צורפו לצג. ייתכן שלא ניתן יהיה 🔌 להשתמש בחלק מהתכונות במדינות מסוימות.

| תיאור הרכיב | ביכרה תנומת |
|-------------|-------------|
| תצוגה       | DAL         |
| מגבה המעמד  |             |
| בסיס המעמד  |             |
| VESA כיסוי  |             |

DELL

| תיאור הרכיב                                                                        | ביכרה תנומת |
|------------------------------------------------------------------------------------|-------------|
| כבל מתח (משתנה בין ארצות)                                                          |             |
| לבכ 1.8) HDMI 1.4 לבכ                                                              |             |
| <ul> <li>מדריך התקנה מקוצר</li> <li>מידע אודות בטיחות, סביבה<br/>ותקינה</li> </ul> |             |

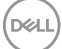

### תכונות המוצר

צג Dell SE2423DS/SE2723DS מצויד במטריצה פעילה, בטכנולוגיית Dell SE2423DS/SE2723DS אחורית. הצג (Transistor), בטכנולוגיית LED ובתאורת (Liquid Crystal Display) בטכנולוגיית מציע את התכונות הבאות:

- SE2423DS: שטח תצוגה של 60.45 ס"מ (23.80 אינץ') (נמדד באלכסון).
  - SE2723DS: שטח תצוגה של 68.47 ס"מ (27 אינץ') (נמדד באלכסון).
- רזולוציה של 1440 x 2560, עם תמיכה במסך מלא ברזולוציות נמוכות יותר.
- טכנולוגיית AMD FreeSync, הממזערת עיוותים בגרפיקה כמו קרעים ורעידות במסך,
   לחוויית משחק חלקה ושוטפת יותר.
  - . FreeSync במצב (HDMI-ו DisplayPort) דבאב (HDMI-י תמיכה ב-48Hz) איז י
    - תמיכה ביציאת שמע לחיבור לרמקול חיצוני.
      - . (טיפוסי) sRGB ערכת צבעים 99% •
    - .HDMI-ו DisplayPort ו-HDMI ו-
      - יכולת "הכנס הפעל", מותנית בתמיכה במחשב.
    - כוונון תפריט מסך (OSD) להגדרה קלה ולאופטימיזציה של המסך.
  - מעמד נשלף ופתחי הרכבה 100 מ"מ תואמי Video Electronics Standards Association) VESA (Video Electronics Standards Association)
    - יכולות הטיה וכוונון הגובה.
    - נעילת לחצני הפעלה ותפריט מסך (OSD).
    - (נמכר בנפרד) אבטחה (למנעולי Kensington, נמכר בנפרד)
      - נעילת מעמד.
      - . ≤ מ-0.3 ואט במצב המתנה
      - .TÜV בהסמכת Flicker-free ו- ComfortView Plus
- הצג הזה משתמש בלוח אור כחול חלש. כאשר מאפסים את הצג להגדרות המפעל או ברירת המחדל (מצבים מוגדרים מראש: רגיל) הוא עובד בתאימות עם תקן TÜV Rheinland (ספקית פתרונות חומרה).
- אזהרה: ההשפעות האפשריות לטווח ארוך של האור הכחול הנפלט מהצג עלולות לגרום לנזק לעיניים, כולל התעייפות העיניים או הפעלת מאמץ רב על ידי העיניים מקטינה את TÜV באישור ComfortView Plus (תסמונת ראיית מחשב). התכונה כמות האור הכחול שנפלט מהצג כדי לשפר את הנוחות לעיניים.

DEL

# זיהוי החלקים והלחצנים

## מבט קדמי

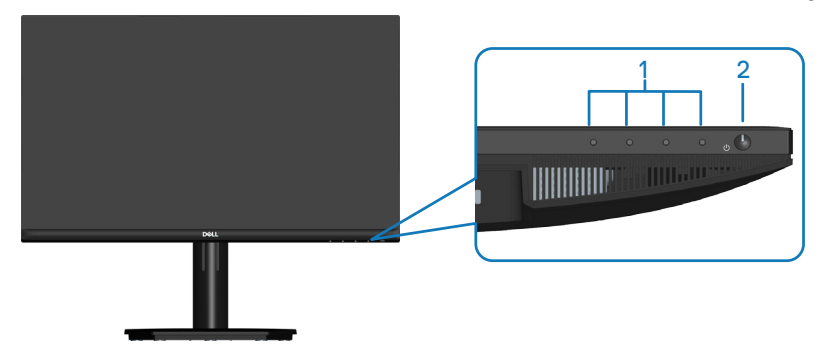

| תווית | תיאור                          | שימוש                                 |
|-------|--------------------------------|---------------------------------------|
| 1     | לחצני פונקציות                 | שימוש בתפריט המסך (OSD) (למידע        |
|       |                                | נוסף, ראה שימוש בלחצני הבקרה.)        |
| 2     | לחצן הפעלה/כיבוי (עם LED נורית | להפעלה וכיבוי של הצג. מחוון לבן מציין |
|       | חיווי)                         | שהצג דולק ותקין. מחוון לבן מהבהב      |
|       |                                | מציין שהצג במצב המתנה.                |

# (DØLL)

#### מבט מאחור

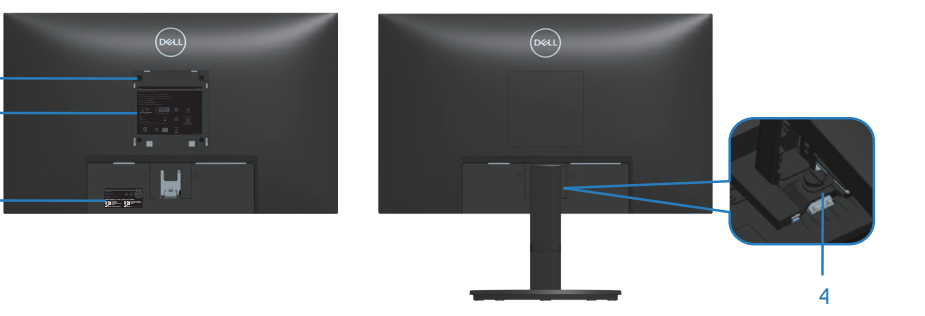

| שימוש                                                                                                    | תיאור                                                         | תווית |
|----------------------------------------------------------------------------------------------------|---------------------------------------------------------------|-------|
| תלייה על הקיר באמצעות ערכה לתלייה על<br>הקיר תואמת VESA.                                                                                                    | ארבעה (4) חורי תושבת VESA<br>(100 מ"מ x 100 מ"מ, מאחורי כיסוי | 1     |
| הערה: הערכה לתלייה על הקיר לא Ň                                                                                                    | (VESA                                                         |       |
| מגיעה עם הצג ונמכרת בנפרד.                                                                                                    |                                                               |       |
| מפרטת את אישורי התקינה.                                                                                                    | תווית של מידע רגולטורי                                        | 2     |
| מפרטת את אישורי התקינה. היעזר בתווית<br>זו אם תרצה ליצור קשר עם Dell לקבלת<br>עזרה טכנית. תג השירות הוא מזהה אלפא-<br>נומרי ייחודי שמאפשר לטכנאי השירות של<br>Dell לזהות את רכיבי החומרה במחשב<br>ולגשת לפרטי האחריות. | תווית רגולציה (כולל ברקוד, מספר<br>סידורי ותווית תג שירות)    | 3     |
| לחיזוק או להסרת המעמד מהצג.                                                                                                    | בורג למעמד                                                    | 4     |

(D&LI

1 -2 -

3 ·

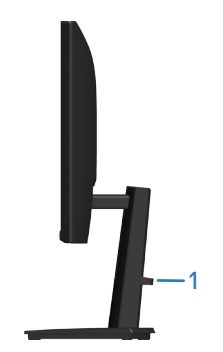

| תווית | תיאור      | שימוש          |
|-------|------------|----------------|
| 1     | פתח לכבלים | לסידור הכבלים. |

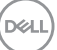

#### מבט מלמטה

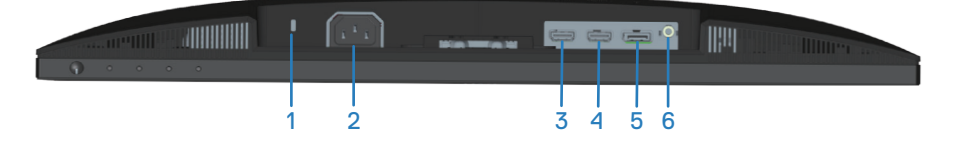

| שימוש                                                                     | תיאור                                                         | תווית |
|---------------------------------------------------------------------------|---------------------------------------------------------------|-------|
| לאבטחת הצג באמצעות מנעול אבטחה<br>(נרכש בנפרד) למניעת הזזה לא מורשית שלו. | חריץ נעילה לאבטחה<br>(מסתמך על Kensington)<br>(Security Slot) | 1     |
| לחיבור כבל החשמל (מצורף לצג).                                             | מחבר לתקע החשמל                                               | 2     |
| לחיבור המחשב או התקן חיצוני באמצעות כבל<br>HDMI (מצורף לצג).              | שקע 1.4 HDMI<br>(HDMI 1)                                      | 3     |
|                                                                           | שקע 1.4 HDMI<br>(HDMI 2)                                      | 4     |
| לחיבור המחשב או התקן חיצוני באמצעות כבל<br>DisplayPort (לרכישה בנפרד).    | DisplayPort 1.2                                               | 5     |
| לחיבור של רמקול חיצוני (לרכישה בנפרד).*                                   | Line-out יציאת שמע                                            | 6     |

. אינה תומכת באוזניות\*

## מפרט הצג

| דגם                   | SE2423DS                     | SE2723DS                     |
|-----------------------|------------------------------|------------------------------|
| סוג מסך               | מטריצה פעילה - TFT LCD       |                              |
| סוג לוח               | In-Plane טכנולוגיית מיתוג    |                              |
| יחס גובה-רוחב         | 16:9                         |                              |
| תצוגה גלויה           |                              |                              |
| אלכסוני               | (23.80) מ"מ (23.80 אינץ)     | ('אינץ 26.96 מ"מ (684.70     |
| אופקי, אזור פעיל      | (20.74) מ"מ (20.74 אינץ)     | ('אינץ 23.49 מ"מ (23.49 אינץ |
| אנכי, אזור פעיל       | (296.35 מ"מ (11.67 אינץ'     | ('335.66 מ"מ (13.21 אינץ     |
| אזור                  | 156132.00 ממ"ר               | 200301.75 ממ"ר               |
|                       | (242.01) אינץ <sup>י2</sup>  | ( <sup>2</sup> 'אינץ 310.47) |
| רזולוציה וקצב רענון   | 2560 x 1440 ב-75Hz           |                              |
| מרביים                |                              |                              |
| גובה פיקסל            | 0.2058 מ"מ x 0.2058 מ"מ      | 0.2331 מ"מ x 0.2331 מ"מ      |
| צפיפות פיקסלים לאינץ' | 123                          | 109                          |
| (PPI)                 |                              |                              |
| זווית צפייה           |                              |                              |
| אופקית                | (טיפוסי) 178°                |                              |
| אנכית                 | (טיפוסי) 178°                |                              |
| תפוקת בהיקות          | (טיפוסי) 300cd/m²            | (טיפוסי) 350cd/m²            |
| יחס ניגודיות          | 1000 ל-1 (טיפוסי)            |                              |
| ציפוי הצג             | ציפוי קשיח עם טיפול מונע ברק | של המקטב הקדמי (3H)          |
| תאורה אחורית          | מערכת תאורת קצה              |                              |
| עומק צבע              | 16.70 מיליון צבעים           |                              |
| לוח צבעים             | (טיפוסי) sRGB 99%            |                              |

(D&LL)

| SE2723DS                  | SE2423DS                      | דגם                                   |
|---------------------------|-------------------------------|---------------------------------------|
| זצב <b>רגיל</b>           | 8 אלפיות שנייה אפור לאפור בנ  | זמן תגובה                             |
| מצב מהיר                  | 5 אלפיות שנייה אפור לאפור בנ  |                                       |
| מצב <b>אקסטרים</b> *      | 4 אלפיות שנייה אפור לאפור בנ  |                                       |
| נייה אפור לאפור במצב      | אפשר להגיע למצב 4 אלפית ש     |                                       |
| את טשטוש התנועה ולהגביר   | <b>קיצוני) Extreme</b>        |                                       |
| ה. עם זאת, עלולות להיות   | את מהירות התגובה של התמונ     |                                       |
| ז. לכל מערכת ומשתמש מתאים | הפרעות ויזואליות קלות בתמונר  |                                       |
| משתמש להתנסות במצבים      | מצב שונה, ואנחנו מציעים לכל ו |                                       |
| מתאים ביותר.              | השונים כדי לבדוק מה המצב הו   |                                       |
| (HD                       | CP 1.4) HDMI 1.4 יציאת x 2    | חיבורים                               |
| (HD                       | CP 1.4) DisplayPort 1.2 x 1   |                                       |
|                           | Line-out יציאת שמע x 1        |                                       |
|                           | אזור הפעיל)                   | רוחב מסגרת (מקצה הצג ל                |
| 7.42 מ"מ                  | 5.43 מ"מ                      | למעלה                                 |
| 7.42 מ"מ                  | 5.48 מ"מ                      | שמאל/ימין                             |
| 17.14 מ"מ                 | 16.15 מ"מ                     | למטה                                  |
|                           |                               | כוונון                                |
|                           | 100 מ"מ                       | מעמד עם גובה מתכוונן                  |
|                           | 21° עד 5°-                    | זווית הטיה                            |
|                           | לא זמין                       | סיבוב מצד לצד                         |
|                           | לא זמין                       | סיבוב על ציר                          |
|                           | כן                            | ניהול כבלים                           |
| חצנים נוספות              | ותכונות ל Dell Easy Arrange   | Dell תאימות לתוכנת<br>Display Manager |
| Kensingto, נמכר בנפרד)    | n חריץ נעילת אבטחה (למנעולי   | אבטחה                                 |

#### מפרטי רזולוציות

| דגם                        | SE2423DS/SE2723DS  |
|----------------------------|--------------------|
| טווח סריקה אופקי           | עד 140kHz עד 29kHz |
| טווח סריקה אנכי            | עד 48Hz            |
| רזולוציה מוגדרת מראש מרבית | 2560 X 1440        |

#### מצבי וידאו נתמכים

| SE2423DS/SE2723DS                            | דגם                   |
|----------------------------------------------|-----------------------|
| 480p, 576p, 720p, 1080p, 1080i (HDMI), 1440p | יכולת הצגת וידאו      |
|                                              | (DisplayPort או HDMI) |

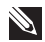

.AMD FreeSync הערה: צג זה תומך ב-

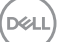

#### מצבי תצוגה מוגדרים מראש

#### מצבי תצוגה מוגדרים ל-HDMI

| קוטביות<br>סנכרון<br>(אופקי/אנכי) | שעון פיקסלים<br>(MHz) | תדר אנכי<br>(הרץ) | תדר אופקי<br>(קילוהרץ) | מצב תצוגה         |
|-----------------------------------|-----------------------|-------------------|------------------------|-------------------|
| -/-                               | 25.18                 | 60.00             | 31.47                  | VESA, 640 x 480   |
| -/-                               | 31.50                 | 75.00             | 37.50                  | VESA, 640 x 480   |
| -/+                               | 28.32                 | 70.00             | 31.47                  | IBM, 720x400      |
| +/+                               | 40.00                 | 60.00             | 37.88                  | VESA, 800 x 600   |
| +/+                               | 49.50                 | 75.00             | 46.86                  | VESA, 800 x 600   |
| -/-                               | 65.00                 | 60.00             | 48.36                  | VESA, 1024 x 768  |
| +/+                               | 78.75                 | 75.00             | 60.02                  | VESA, 1024 x 768  |
| +/+                               | 108.00                | 75.00             | 67.50                  | VESA, 1152 x 864  |
| +/+                               | 108.00                | 60.00             | 63.98                  | VESA, 1280 x 1024 |
| +/+                               | 135.00                | 75.00             | 79.98                  | VESA, 1280 x 1024 |
| +/+                               | 108.00                | 60.00             | 60.00                  | VESA, 1600 x 900  |
| +/+                               | 148.50                | 60.00             | 67.50                  | CTA, 1920 x 1080  |
| +/+                               | 174.50                | 75.00             | 83.89                  | VESA, 1920 x 1080 |
| +/-                               | 241.50                | 60.00             | 88.79                  | VESA, 2560x1440   |
| +/-                               | 296.50                | 75.00             | 110.30                 | VESA, 2560x1440   |

## DisplayPort-מצבי תצוגה מוגדרים ל

| קוטביות<br>סנכרון<br>(אופקי/אנכי) | שעון פיקסלים<br>(MHz) | תדר אנכי<br>(הרץ) | תדר אופקי<br>(קילוהרץ) | מצב תצוגה         |
|-----------------------------------|-----------------------|-------------------|------------------------|-------------------|
| -/-                               | 25.18                 | 60.00             | 31.47                  | VESA, 640 x 480   |
| -/-                               | 31.50                 | 75.00             | 37.50                  | VESA, 640 x 480   |
| +/-                               | 28.32                 | 70.00             | 31.47                  | IBM, 720x400      |
| +/+                               | 40.00                 | 60.00             | 37.88                  | VESA, 800 x 600   |
| +/+                               | 49.50                 | 75.00             | 46.86                  | VESA, 800 x 600   |
| -/-                               | 65.00                 | 60.00             | 48.36                  | VESA, 1024 x 768  |
| +/+                               | 78.75                 | 75.00             | 60.02                  | VESA, 1024 x 768  |
| +/+                               | 108.00                | 75.00             | 67.50                  | VESA, 1152 x 864  |
| +/+                               | 108.00                | 60.00             | 63.98                  | VESA, 1280 x 1024 |
| +/+                               | 135.00                | 75.00             | 79.98                  | VESA, 1280 x 1024 |
| +/+                               | 108.00                | 60.00             | 60.00                  | VESA, 1600 x 900  |
| +/+                               | 148.50                | 60.00             | 67.50                  | CTA, 1920 x 1080  |
| +/+                               | 174.50                | 75.00             | 83.89                  | VESA, 1920 x 1080 |
| _/+                               | 241.50                | 60.00             | 88.79                  | VESA, 2560x1440   |
| _/+                               | 296.50                | 75.00             | 110.30                 | VESA, 2560x1440   |

DELL

#### מפרטים חשמליים

| דגם                  | SE2423DS                                                                   | SE2723DS                             |
|----------------------|----------------------------------------------------------------------------|--------------------------------------|
| אותות כניסת וידאו    | • HDMI 1.4, HDMI 1.4 אוהם עבור 100 עבור 100 עבור 100 אוהם עבור כל זוג בנפו | כל קו בנפרד, עכבת כניסה<br>ד         |
|                      | • DisplayPort 1.2, •<br>כניסה 100 אוהם עבור כל זו                          | ) עבור כל קו בנפרד, עכבת<br>וג בנפרד |
| מתח מבוא / תדר / זרם | לא 50 Hz / 100-240 VAC<br>(אופייני)                                        | 1.0 A / 3 Hz ± 60 H                  |
| נחשול זרם            | מקסימום) בטמפ (מקסימום) בטמפ                                               | י' של C°C (הפעלה ממצב קר)            |
|                      | 60A :240V (מקסימום) בטמפ                                                   | י' של C°C (הפעלה ממצב קר)            |
| צריכת חשמל           | 10.3 ואט (במצב כבוי) <sup>1</sup>                                          | 10.3 ואט (במצב כבוי) <sup>1</sup>    |
|                      | 10.3 ואט (במצב המתנה) <sup>1</sup>                                         | 10.3 ואט (במצב המתנה) <sup>1</sup>   |
|                      | 18 ואט (במצב פועל) <sup>1</sup>                                            | 10 ואט (במצב פועל) <sup>1</sup>      |
|                      | 20 ואט (מקסימום) <sup>2</sup>                                              | 20 ואט (מקסימום) <sup>2</sup>        |
|                      | <sup>3</sup> (Pon) ואט 16                                                  | <sup>3</sup> (Pon) ואט 16            |
|                      | 50.76 קוט"ש (TEC)                                                          | 50.76 קוט"ש (TEC)                    |

- <sup>1</sup> כמוגדר בתקנות EU 2019/2021 ו-EU 2019/2013.
  - <sup>2</sup> הגדרות בהירות וניגודיות מרביות.
- Energy Star צריכת החשמל כשהמכשיר פועל בהתאם להגדרות של Energy. 3
  TEC : סה"כ צריכת חשמל בקוט"ש, בהתאם להגדרות של TEC.

מסמך זה מובא למטרות מידע בלבד ומבוסס על ביצועים במעבדה. ביצועי המוצר בפועל עשויים להיות שונים, בהתאם לתוכנה, לרכיבים ולציוד ההיקפי שרכשת ואין כל התחייבות מצד Dell לעדכן את המידע הזה.

בהתאם לכך, אין להסתמך על המידע הזה בעת קבלת ההחלטה בנוגע לעמידות חשמלית או כל החלטה אחרת. אין כל אחריות בנוגע לדיוק או לשלמות המידע, בין אם באופן מפורש או מרומז.

#### מאפיינים פיזיים

| SE2723DS                                      | SE2423DS                                                     | דגם                                             |
|-----------------------------------------------|--------------------------------------------------------------|-------------------------------------------------|
| 2 פינים (כבל אינו מצורף)                      | 20 ,DisplayPort : דיגיטלי •                                  | סוג כבל אותות                                   |
|                                               | • דיגיטלי: HDMI, 19 פינים                                    |                                                 |
| ם כבלי הווידאו שהגיעו עם                      | ננו לפעול באופן אופטימלי ע                                   | הערה: הצגים של Dell תוכ 🔊                       |
| בשוק, על סוגי החומרים,                        | וה על ספקי הכבלים השונים                                     | הצג. היות ואין ל-Dell שליט                      |
| De אינה יכולה להבטיח את De                    | משים לייצור כבלים אלה, ell<br>איג בנווי ופד וופ איג וופס ייי | המחברים והתהליכים המשו                          |
| ו כשת.                                        | לא הגיעו יחד עם צג וופט ש                                    | ביצועי הווידאו עם כבלים ש<br>מידית (כולל מיומד) |
|                                               |                                                              | מידות (כולל מעמד)                               |
| 503.08 מ"מ (ענגעי)                            | /// 461.7 מ"מ<br>(א גענעי)                                   | גובה (פרוש)                                     |
| (10.61 אינץ)<br>00.000 מ"מ                    | (סו.סו אינץ)<br>דד 261 מיימ                                  | (ארוסל)                                         |
| 403.00 נ <i>ו</i> נ <i>ו</i><br>(15 87 אינע') | <i>דר</i> וסכנ <i>ו</i> נ <i>ו</i><br>(12 14 אירע')          | גובה (מקופי)                                    |
| n"n 611 58                                    | <u>(13 א 14:24)</u><br>מ"ח 537 80                            | בותב                                            |
| (24.08) (24.08)                               | (21.17) אינץ'                                                | 2                                               |
| (אינץ') 205.00 מ"מ (8.07 אינץ                 | ,                                                            | עומק                                            |
|                                               |                                                              | מידות (לא כולל מעמד)                            |
| מ"מ 364.40                                    | מ"מ 322.10                                                   | גובה                                            |
| (14.35) אינץ'                                 | (12.68) אינץ'                                                |                                                 |
| 611.58 מ"מ                                    | 537.80 מ"מ                                                   | רוחב                                            |
| (24.08) אינץ'                                 | ('אינץ') 21.17                                               |                                                 |
| ('אינץ' 2.15 מ"מ 54.56                        | (2.15) מ"מ (2.15 אינץ')                                      | עומק                                            |
|                                               |                                                              | מידות המעמד                                     |
| (אינץ') 8.79 מ"מ (8.79                        | ('אינץ 8.79 מ"מ 223.30                                       | גובה                                            |
| 265.00 מ"מ (10.43<br>אינץ')                   | ('אינץ 9.65 מ"מ 245.00                                       | רוחב                                            |
| (אינץ') 8.07 מ"מ (8.07 אינץ                   | (אינץ' 7.44) מ"מ (189.00                                     | עומק                                            |
| 265.00x205.00 מ"מ                             | 245.00x189.00 מ"מ                                            | בסיס                                            |
| ('אינץ) 10.43x8.07                            | ('אינץ 9.65x7.44)                                            |                                                 |
|                                               |                                                              | משקל                                            |
| 7.88 ק"ג                                      | 6.37 ק"ג                                                     | משקל כולל אריזה                                 |
| 5.91 ק"ג                                      | 4.77 ק"ג                                                     | משקל כולל מכלול המעמד<br>וכבלים                 |

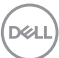

| SE2723DS | SE2423DS                | דגם                                                                                  |
|----------|-------------------------|--------------------------------------------------------------------------------------|
| 4.36 ק"ג | 3.53 ק"ג                | משקל ללא מכלול המעמד<br>(להתקנה על הקיר או עבור<br>שיקולי התקנת VESA - ללא<br>כבלים) |
| 1.21 ק"ג | 0.96 ק"ג                | משקל מכלול המעמד                                                                     |
| ות ברק   | מסגרת שחורה עם 2-4 יחיד | מסגרת קדמית מבריקה                                                                   |

#### תנאי סביבה

| SE2723DS                                      | SE2423DS                               | דגם                             |
|-----------------------------------------------|----------------------------------------|---------------------------------|
|                                               |                                        | התאמה לתקינה                    |
|                                               | .Ro                                    | • תאימות ל-HS                   |
| זליים עשויים לוחיות מרוקעות                   | ב-BFR/PVC (לוחות המעגלים החשנ<br>BFI). | • שימוש מופחת .<br>נטולות-R/PVC |
|                                               | רסן וכספית בלוח בלבד.                  | • זכוכית נטולת א                |
|                                               |                                        | טמפרטורה                        |
|                                               | (104°F עד 32°F) אד 0°C עד 0°C          | בפעולה                          |
| (140°F                                        | • אחסון: 20°C- עד 60°C (4°F- עד        | לא בפעולה                       |
| (140°F <sup>-</sup>                           | • הובלה: 20°C- עד 60°C (4°F- עז        |                                 |
|                                               |                                        | לחות                            |
|                                               | 10% עד 80% (ללא התעבות) 10%            | בפעולה                          |
|                                               | א בפעולה • אחסון 5% עד 90% (ללא עיבוי) |                                 |
| (ללא עיבוי) 90% • שינוע 5% עד 90% (ללא עיבוי) |                                        |                                 |
|                                               |                                        | גובה                            |
|                                               | (16,400 מ' 5,000 רגל 5,000             | פועל (מקסימום)                  |
| בוי (מקסימום)   12,192 מ'(40,000 רגל)         |                                        |                                 |
| • BTU 102.60/שעה (מקסימום)                    | • BTU 102.60/שעה (מקסימום)             |                                 |
| • BTU 68.40 לשעה (במצב<br>מופעל)              | • BTU 61.56 לשעה (במצב<br>מופעל)       | פיזור תרמי                      |

## הקצאות פינים

## DisplayPort מחבר

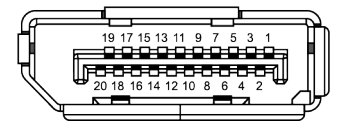

| תותואה לבכ לש םיניפה 20 םע דצה | ןיפ רפסמ |
|--------------------------------|----------|
| ML3 (n)                        | 1        |
| GND                            | 2        |
| ML3 (p)                        | 3        |
| ML2 (n)                        | 4        |
| GND                            | 5        |
| ML2 (p)                        | 6        |
| ML1 (n)                        | 7        |
| GND                            | 8        |
| ML1 (p)                        | 9        |
| ML0 (n)                        | 10       |
| GND                            | 11       |
| ML0 (p)                        | 12       |
| GND                            | 13       |
| GND                            | 14       |
| AUX (p)                        | 15       |
| GND                            | 16       |
| AUX (n)                        | 17       |
| ליעפ עקת יוהיז                 | 18       |
| Re-PWR                         | 19       |
| +3.3 V DP_PWR                  | 20       |

אודות הצג | 22

DELL

#### חיבור HDMI

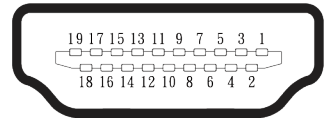

| תותואה לבכ לש םיניפה 19 םע דצה | ןיפ רפסמ |
|--------------------------------|----------|
| TMDS DATA 2+                   | 1        |
| TMDS DATA 2 SHIELD             | 2        |
| TMDS DATA 2-                   | 3        |
| TMDS DATA 1+                   | 4        |
| TMDS DATA 1 SHIELD             | 5        |
| TMDS DATA 1-                   | 6        |
| TMDS DATA 0+                   | 7        |
| TMDS DATA 0 SHIELD             | 8        |
| TMDS DATA 0-                   | 9        |
| TMDS CLOCK+                    | 10       |
| TMDS CLOCK SHIELD              | 11       |
| TMDS CLOCK-                    | 12       |
| CEC                            | 13       |
| (ןקתהב .N.C) רומש              | 14       |
| DDC CLOCK (SCL)                | 15       |
| DDC DATA (SDA)                 | 16       |
| CEC/DDC תקראה                  | 17       |
| +5 V POWER                     | 18       |
| ליעפ עקת יוהיז                 | 19       |

(DELL

# יכולת "הכנס-הפעל"

תוכל להתקין את הצג בכל מערכת תואמת הכנס-הפעל. הצג מספק אוטומטית למחשב את נתוני Extended Display Identification Data (EDID) שלו תוך שימוש בפרוטוקולי (Display Data Channel (DDC) ומאפשר למחשב להגדיר את עצמו ולמטב את ביצועי הצג. ברוב המקרים, התקנת הצג תתבצע אוטומטית, ניתן לבחור הגדרות שונות לפי הצורך. למידע נוסף על החלפת ההגדרות של הצג, עיין בפרק הפעלת הצג.

# איכות צג ה-LCD ומדיניות הפיקסלים

בתהליך הייצור של צג ה-LCD, אין זה נדיר שפיקסל אחד או יותר מתקבע במצב בלתי משתנה שקשה לראות ושלא משפיע על איכות התצוגה או השימושיות שלה. למידע נוסף על איכות הצגים ומדיניות הפיקסלים של Dell, אפשר לבקר באתר התמיכה של Dell בכתובת www.dell.com/pixelguidelines

#### ארגונומיקה

זהירות: שימוש לא נכון או ממושך במקלדת עלול לגרום לפציעה. 🛆

#### זהירות: **צפייה במסך למשך זמן רק עלולה לגרום למאמץ בעיניים.** 🛆

מטעמי נוחות ויעילות, מומלץ להקפיד על ההנחיות הבאות כשמתקינים את עמדת העבודה של המחשב:

- יש למקם את המחשב כך שהצג והמקלדת יהיו ישירות מולך בזמן העבודה. אפשר להשתמש במדפים מיוחדים שקונים בחנויות לבית כדי למקם נכון את המקלדת.
- כדי להפחית את המאמץ שמופעל על ידי העיניים ואת הכאב שעלול להתפתח בצוואר,
   בידיים, בגב ובכתפיים כתוצאה משימוש ממושך בצג, מומלץ:
  - 1. לשמור על מרחק של 50–70 ס"מ בין הצג לעיניים.
  - 2. למצמץ יותר כדי ללחלח את העיניים אחרי שימוש ממושך בצג.
    - 3. לצאת להפסקות של 20 דקות מדי שעתיים.
- להסיט את המבט מהצג ולבהות בעצם כלשהו במרחק של כ-6 מטר (20 רגל) במשך
   20 שניות לפחות בזמן ההפסקות.
  - 5. להתמתח כדי למתוח את שרירי הצוואר, הידיים, הגב והכתפיים בזמן ההפסקות.

D&L

- לוודא שהצג נמצא בגובה העיניים או קצת יותר נמוך מהם כשיושבים מולו.
  - להטות את הצג ולכוון את הניגודיות והבהירות שלו.
- לכוון את תאורת הסביבה (מנורות תקרה, מנורות שולחן ווילונות או תריסים של חלונות
   סמוכים) כדי למזער החזרי אור וברק מהצג.
  - להשתמש בכיסא עם תמיכה טובה לגב התחתון.
- לשמור על האמות ישרות כשפרקי כף היד במנח טבעי ונוח בזמן שמשתמשים במקלדת או בעכבר.
  - להשאיר מספיק מקום להנחת הידיים כשמשתמשים בעכבר או במקלדת.
    - לאפשר מנח טבעי לזרועות משני הצדדים.
      - לוודא שהרגליים מונחות ישר על הרצפה.
  - כשיושבים, לוודא שכפות הרגליים נושאות את משקל הרגליים ולא החלק הקדמי של הכיסא. לכוון את גובה הכיסא או להשתמש בהדום כדי לשמור על יציבה נכונה.
- לגוון בפעולות העבודה. לסדר את יום העבודה כך שלא יהיה צריך לשבת ולעבוד למשך זמן
   רב. לעמוד ולהסתובב בחדר מפעם לפעם במרווחים קבועים.
  - לוודא שאין מכשולים או כבלים, כולל כבלי חשמל, באזור שמתחת לעמדת העבודה, שעלולים להפריע לישיבה נוחה או לגרום לסכנת מעידה.

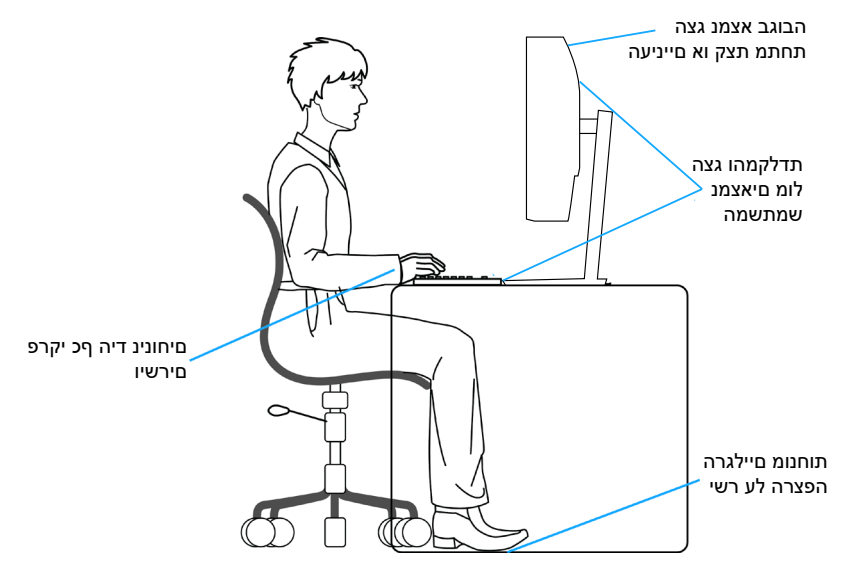

D&L

#### שימוש בצג והזזתו

כדי לוודא שמרימים או מזזים את הצג באופן בטוח, מומלץ להקפיד על ההנחיות הבאות:

- לפני שמזיזים או מרימים את הצג, לכבות את המחשב ואת הצג.
  - לנתק את כל הכבלים מהצג.
- להכניס את הצג לאריזה המקורית יחד עם חומרי האריזה המקוריים.
- להחזיק היטב את הצג מלמטה ומהצד בלי להפעיל יותר מדי כוח עליו כשמרימים או מזיזים אותו.

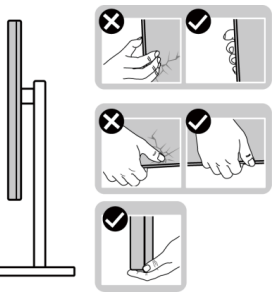

 בעת הרמה או הזזה של הצג, יש לוודא שהמסך מופנה ממכם והלאה. אין ללחוץ על שטח התצוגה, כדי למנוע שריטות או נזק אחר.

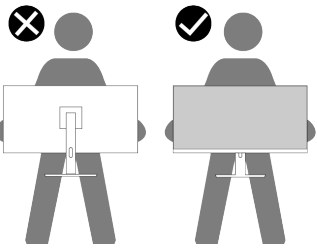

- . למנוע זעזוע או רעידות לצג כשמשנעים אותו.
- לא להפוך את הצג תוך החזקת המעמד או המגביה כשמרימים או מזיזים את הצג. הדבר עלול להוביל לנזק לא מכוון לצג או לגרום לפציעה.

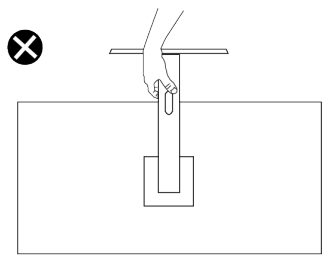

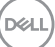

# הנחיות לתחזוקה

ניקוי הצג

\Lambda بهت الماري الماري الماري الماري عبر سليمة عند تنظيف الشاشة الى ضرر مادي بلوحة شاشة Dell أو بدنها

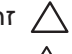

זהירות: לפני ניקוי הצג, קרא את ההוראות בחלק הוראות בטיחות והישמע להן. 🛆

. אזהרה לפני ניקוי הצג, נתק את כבל החשמל שלו מהשקע שבקיר 🆄

מומלץ לפעול בהתאם להוראות שברשימה הבאה כשמוציאים את הצג מהאריזה, מנקים אותו או משתמשים בו:

• לניקוי המסך של צג Dell, הרטב קלות מטלית רכה ונקייה במים. אם אפשר, השתמש במטלית מיוחדת לניקוי מסכים או בתמיסה מתאימה למסך הצג של Dell.

זהירות: אין להשתמש בחומרי ניקוי או בכימיקלים אחרים כגון בנזין, מדלל, אמוניה, 🔨 חומרי ניקוי שוחקים או אוויר דחוס.

| זו 🛆 | זהירות: שימוש בכימיקלים לניקוי הצג עלול לגרום לשינויים במראה שלו, כגון דהייה |
|------|------------------------------------------------------------------------------|
| ש    | של הצבע, שכבה חלבית על הצג, עיוות צורה, צל כהה לא אחיד וקילוף של אזור        |
| n.   | המסך.                                                                        |

אזהרה: אל תרסס את תמיסת הניקוי, ואפילו מים, ישירות על משטח הצג. אם 🖄 תעשה כך, עלולים להצטבר נוזלים בתחתית פנל המסך ולגרום לקורוזיה של הרכיבים האלקטרוניים ולנזק בלתי-הפיך. במקום זאת, רסס את תמיסת הניקוי או את המים על גבי מטלית רכה ואז נקה את הצג.

| 2 |
|---|

הערה: נזק לצג עקב שיטות ניקוי לא נאותות ושימוש בבנזין, מדלל, אמוניה, חומרי ניקוי שוחקים, אלכוהול, אוויר דחוס, חומר ניקוי מכל סוג שהוא – יגרום ל'נזק שגרם הלקוח' (CID). 'נזק שגרם הלקוח' אינו מכוסה על האחריות הסטנדרטית של Dell.

- אם הבחנת באבקה לבנה כשהוצאת את הצג מהאריזה, נגב אותה בעזרת מטלית.
- טפל בצג בזהירות. מכשיר עם צבעים כהים יכול להישרט ועלולים להופיע עליו יותר סימני שחיקה לבנים מאשר במכשיר עם צבעים בהירים.
- כדי לשמור על איכות התמונה הגבוהה ביותר בצג שלך, השתמש בשומר מסך דינמי וכבה את הצג כשאינו בשימוש.

D&L

# התקנת הצג

#### חיבור המעמד

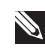

הערה: המעמד אינו מותקן במפעל לפני האספקה. Ň

הערה: ההוראות הבאות חלות רק על המעמד שהגיע עם הצג. אם מחברים מעמד 🔊 שנרכש ממקור אחר, יש לפעול לפי ההוראות שצורפו למעמד.

כדי לחבר את מעמד הצג:

- הוצא את מגבה המעמד ואת בסיס במעמד מהכרית המחזיקה אותם.
  - 2. חבר את בסיס המעמד למגביה המעמד.
- 3. פתח את ידית ההברגה שבבסיס המעמד והדק את הבורג כדי לקבע את מגביה המעמד לבסיס המעמד.
  - 4. סגור את ידית ההברגה.

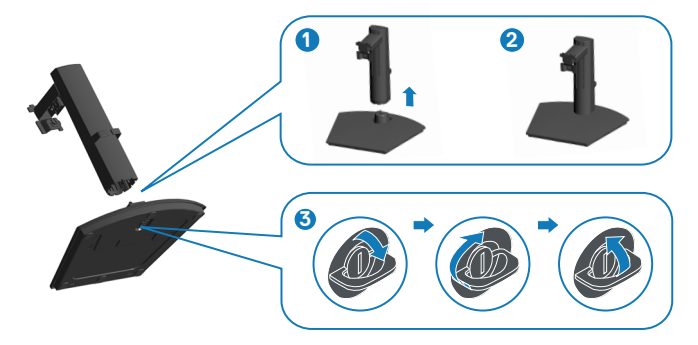

5. פתח את מכסה ההגנה שעל הצג כדי לקבל גישה לחריץ על הצג.

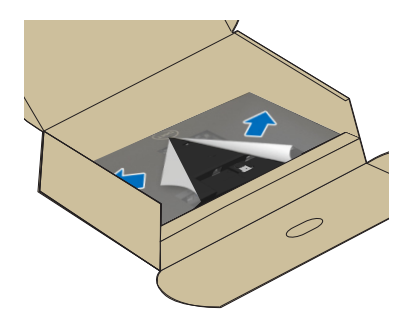

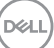

- 6. התקן את מכלול המעמד אל הצג.
- א. החלק את הלשוניות שבמכלול המעמד לתוך החריצים שבצג באופן מלא.
- ב. פתח את ידית ההברגה שבמגבה המעמד וסובב אותה עם כיוון השעון כדי לקבע את מכלול המעמד לצג.
  - ג. סגור את ידית ההברגה.

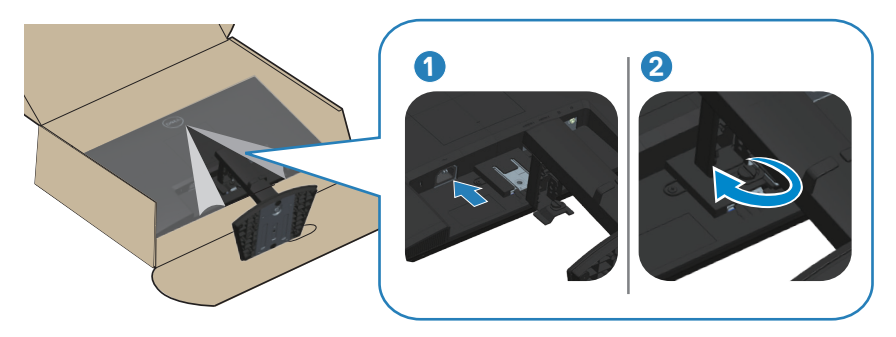

על הצג, ואז לחץ אותו בחוזקה כדי לנעול VESA כוון והתקן את כיסוי VESA לחריץ אותו למקומו.

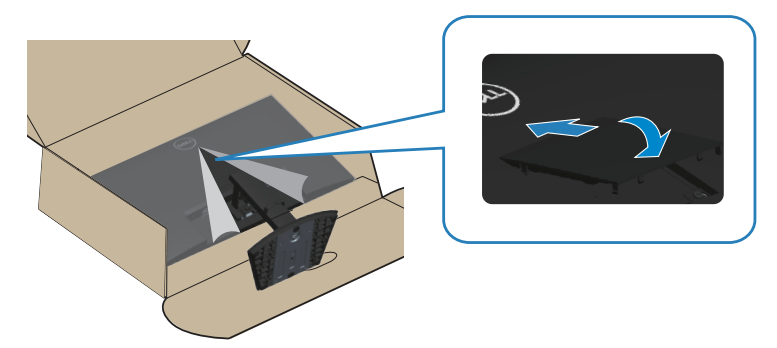

8. החזק את מגבה המעמד היטב בשתי ידיים, הרם את הצג בזהירות והנח אותו על משטח ישר.

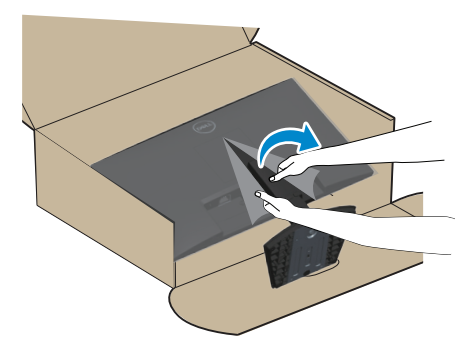

.9 הוצא את הכיסוי מהצג.

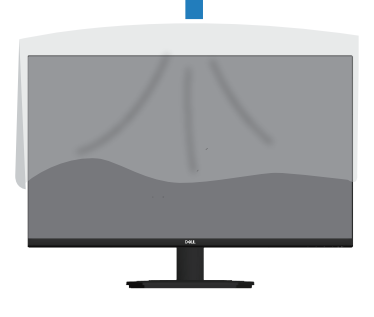

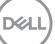

## שימוש במתקן ההטיה ובתוספת האנכית

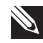

הערה: ערכים אלה מתייחסים למעמד שנשלח עם הצג. אם משתמשים במעמד 🔌 אחר, יש להיעזר בחוברות למשתמש שצורפו למעמד.

#### זווית הטיה

בעזרת המעמד המחובר לצג, תוכל להטות את הצג לקבלת זווית הצפייה הנוחה ביותר.

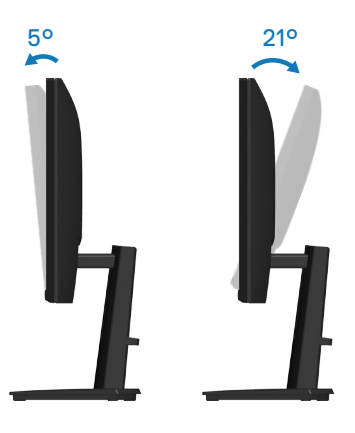

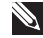

הערה: המעמד מגיע נפרד מהצג. Ň

שינוי הגובה

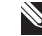

. הערה: אפשר להאריך את הצג אנכית ב-100 מ"מ לכל היותר 📎

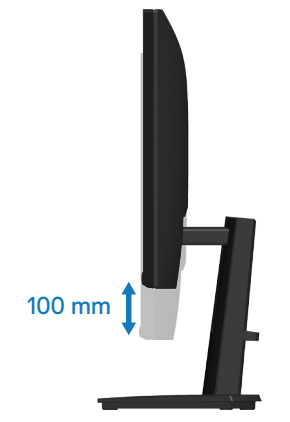

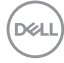

#### חיבור הצג

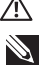

אזהרה: לפני שתתחיל בביצוע הפעולות שבסעיף זה, עיין בחלק הוראות בטיחות. 🖄

הערה: הצגים של Dell תוכננו לתפקד אופטימלית עם כבלים של Dell שהגיעו באריזה. Dell לא תוכל לערוב לאיכות ולביצועי הווידאו במקרה של שימוש בכבלים שאינם של Dell.

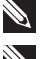

. הערה: נתב את הכבלים דרך החריצים הייעודים לכבלים לפני שתחבר אותם 🔊

הערה: אל תחבר את כל הכבלים למחשב בו-זמנית. 🔌

. הערה: התמונות מיועדות להמחשה בלבד. מראה המחשב עשוי להיות שונה 📎

לחיבור הצג אל המחשב:

- 1. כבה את המחשב ונתק את כבל החשמל.
- .2. חבר את הצג למחשב בעזרת כבל HDMI או כבל 2

#### חיבור כבל HDMI

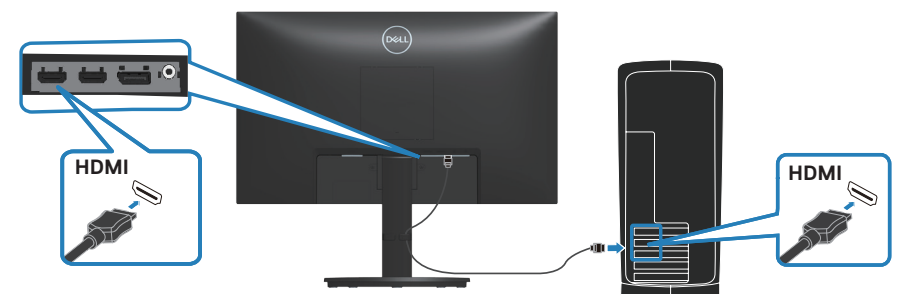

(אופציונלי) DisplayPort חיבור כבל

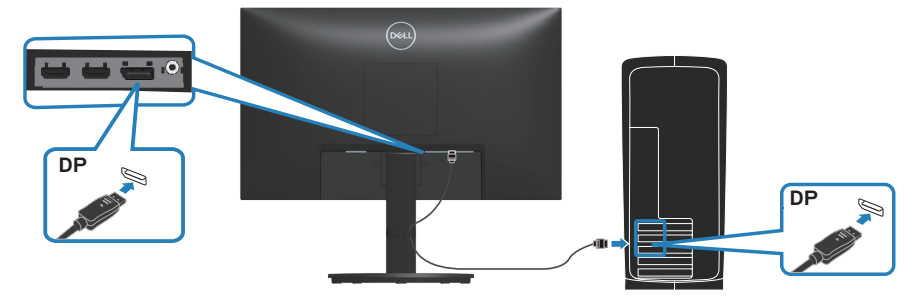

. חבר את כבל המתח לצג ולשקע החשמל בקיר.

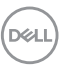

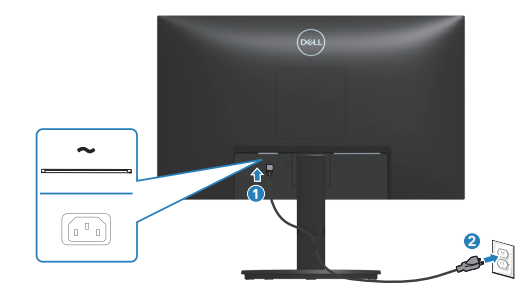

# סידור הכבלים

השתמש בחריץ לניהול כבלים לניתוב הכבלים המחוברים לצג.

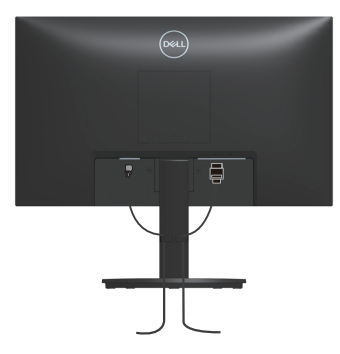

# הדלקת הצג

לחץ על לחצן ההפעלה כדי להדליק את הצג.

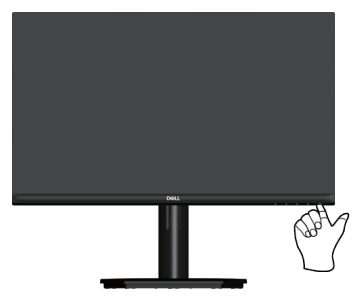

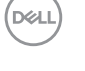

# (אופציונלי) Kensington אבטחת הצג באמצעות מנעול

חריץ הנעילה לאבטחה נמצא בתחתית הצג. (ראה חריץ נעילה לאבטחה.) אפשר לאבטח את הצג לשולחן באמצעות מנעול Kensington.

למידע נוסף על שימוש במנעול Kensington (לרכישה בנפרד) יש להיעזר במסמכים המצורפים למנעול.

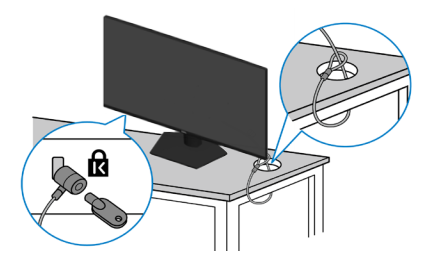

הערה: התמונה מיועדת להמחשה בלבד. מראה המנעול עשוי להיות שונה. 🔌

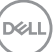

#### הסרת המעמד של הצג

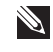

הערה: כדי למנוע ממסך LCD להישרט במהלך הסרת המעמד, ודא שהצג מונח על Ň משטח רך וטפל בו בזהירות.

הערה: השלבים הבאים חלים ספציפית על המעמד שהגיע עם הצג. אם מפרקים Ň מעמד שנרכש ממקור אחר, יש לפעול לפי הוראות ההתקנה שצורפו למעמד.

להסרת המעמד:

1. הנח את הצג על מטלית רכה או על כרית.

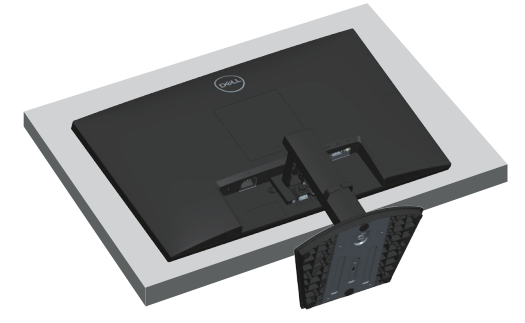

- 2. פתח את ידית ההברגה שבמגבה המעמד ושחרר את הבורג על ידי סיבוב שלו נגד כיוון השעון.
  - 3. החלק את מכלול המעמד החוצה מהצג.

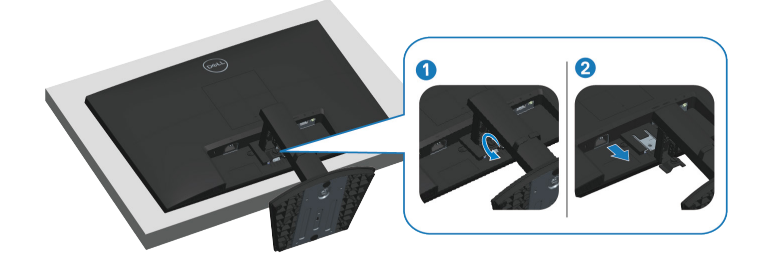

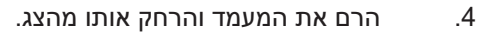

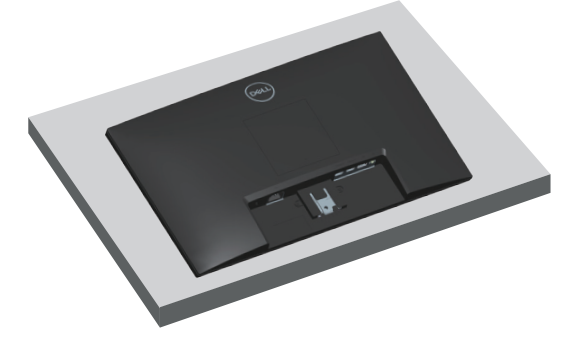

# (אופציונלי) VESA (אופציונלי)

לחץ על החריץ בכיסוי VESA ואז הרם אותו הרחק מהצג.

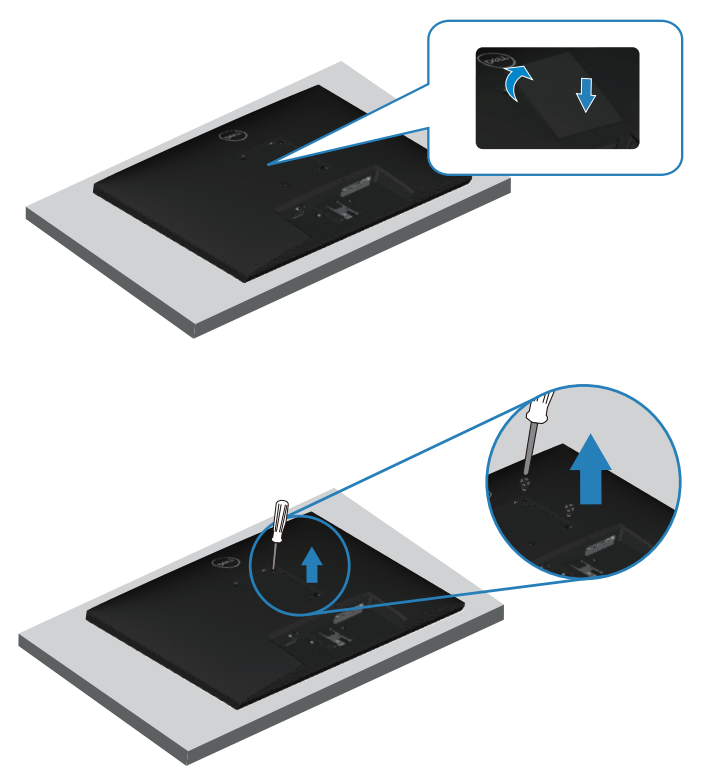

(מידות הברגים: 10 x M4 מ"מ).

. עיין בתיעוד שהיה מצורף לערכה תואמת-VESA לתלייה על הקיר.

- . הנח את הצג על גבי בד רך או כרית ליד קצה השולחן.
- 2. הסר את המעמד של הצג. ראה הסרת המעמד של הצג.
- .3. הסר את ארבעת הברגים שמקבעים את הכיסוי האחורי של הצג.
  - 4. חבר לצג את המתלה מערכת התלייה על הקיר.
- 5. כדי לתלות את הצג על הקיר, עיין בתיעוד שהיה מצורף לערכה לתלייה על הקיר.
- GS הערה: יש להשתמש רק במתקנים לתלייה על הקיר בעלי אישור CSA ,UL או עם יכולת נשיאת משקל/עומס מינימלי של 14.12 ק"ג (SE2423DS) או 17.44 ק"ג (SE2723DS).

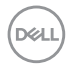

# הפעלת הצג

# הדלקת הצג

לחץ על 🕒 כדי להפעיל את הצג.

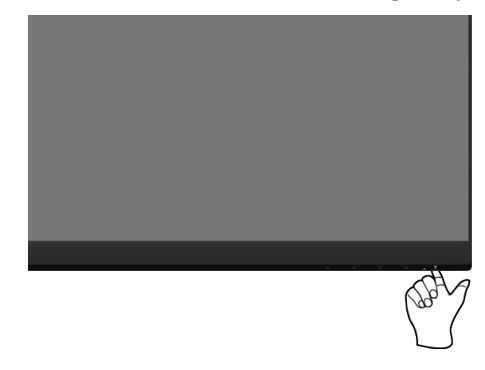

# שימוש בלחצני הבקרה

השתמש בלחצני הבקרה שבקצה התחתון של הצג לכוונון התמונה המוצגת.

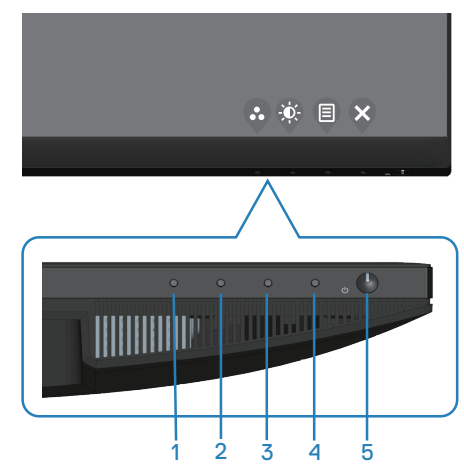

# לחצני בקרה

הטבלה הבאה מתארת את לחצני הבקרה:

|                                                                                                    | לחצני בקרה                                                           |
|----------------------------------------------------------------------------------------------------|----------------------------------------------------------------------|
| לחץ על לחצן זה כדי לבחור מתוך רשימה של מצבים<br>מוגדרים מראש.                                       | <b>Q</b> <sup>1</sup>                                                |
|                                                                                                    | Shortcut key<br>(מקש קיצור)/<br>Preset Modes<br>(מצבים מוגדרים מראש) |
| אפשר להשתמש בלחצן הזה כדי לכוון את הבהירות<br>והניגודיות.                                           | 2                                                                    |
|                                                                                                    | Shortcut key<br>(מקש קיצור)/<br>Brightness (בהירות)<br>(בהירות)      |
| השתמש בלחצן <b>Menu (תפריט)</b> כדי לפתוח את תפריט<br>המסך. ראה גישה לתפריט המסך.                   | 3                                                                    |
|                                                                                                    | Menu<br>(תפריט)                                                      |
| לחץ על לחצן זה כדי לחזור לתפריט הראשי או כדי לצאת<br>מתפריט המסך.                                   | Exit                                                                 |
| להפעלה וכיבוי של הצג.<br>מחוון לבן מציין שהצג דולק ותקין. מחוון לבן מהבהב מציין<br>שהצג במצב המתנה. | הפעלה (יציאוי)<br>5<br>הפעלה עם נורית חיווי)                         |

# שימוש בתפריט המסך (OSD)

#### גישה לתפריט המסך

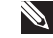

הערה: כל שינוי שיבוצע בתפריט המסך יישמר באופן אוטומטי אם תעבור לתפריט Ň אחר, אם תצא מהתפריט או אם תמתין עד שהתפריט ייסגר אוטומטית.

1. לחץ על הלחצן 🛡 כדי להציג את התפריט הראשי.

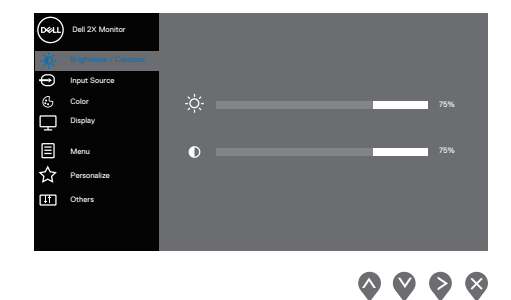

- 2. לחץ על 🛇 ועל 💙 כדי לעבור בין אפשרויות ההגדרה. כשאתה עובר בין הסמלים, האפשרות מסומנת.
  - 3. לחץ פעם אחת על הלחצן ♥, ♥ או ♥ כדי להפעיל את האפשרות המסומנת.
    - 4. לחץ על הלחצנים 🛇 ו-🏈 כדי לבחור בפרמטר הרצוי.
- 5. לחץ על לחצן ♦ והשתמש בלחצנים ♦ ו-♥ בהתאם לסימונים בתפריט כדי לבצע שינויים.
- 6. בחר בלחצן 🍳 כדי לחזור לתפריט הקודם, או בלחצן 🛇 כדי לאשר ולחזור לתפריט. הקודם.

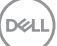

| תיאור                                                                                                    | תפריט ותפריטי<br>משנה   | סמל |
|----------------------------------------------------------------------------------------------------|-------------------------|-----|
| אפשר להשתמש בלחצן הזה כדי לכוון את הבהירות<br>והניגודיות.                                                                                                    | Brightness/<br>Contrast |     |
| Dest 25 Monter         ●       Head Shares         ●       Head Shares         ● | (בהירות/ניגודיות)       |     |
| $\diamond \diamond \diamond$                                                                                                    |                         |     |
| כיוון הבהיקות (Luminance) של התאורה האחורית.<br>לחץ על � כדי להגביר את הבהירות ועל � כדי להנמיך<br>את הבהירות (מינימום 0 / מקסימום 100).                                                                                                    | Brightness<br>(בהירות)  |     |
| ראשית, כוונן את ההגדרה Brightness (בהירות),<br>ולאחר מכן כוונן את ההגדרה Contrast (ניגודיות) רק<br>אם יש צורך בכוונון נוסף.                                                                                                    | Contrast<br>(ניגודיות)  |     |
| לחץ על < כדי להגביר את הניגודיות ועל 🛇 כדי להנמיך<br>את הניגודיות (מינימום 0 / מקסימום 100).                                                                                                    |                         |     |
| הפונקציה <b>Contrast (ניגודיות)</b> מאפשרת לכוונן<br>את מידת ההבדל בין האזורים הכהים ובין האזורים<br>הבהירים של המסך.                                                                                                    |                         |     |

| תיאור                                                                                                    |                                                  | תפריט ותפריטי<br>משנה        | סמל |
|----------------------------------------------------------------------------------------------------|--------------------------------------------------|------------------------------|-----|
| <b>Input Sou (מקור כניסה)</b> כדי<br>או השונים שמחוברים לצג.                                                                                                    | השתמש בתפריט <b>rce</b><br>לבחור בין אותות הוויד | Input Source<br>(מקור כניסה) | Ð   |
| Dell 20 Montar       Image: Second and Second and | > Ox                                             |                              |     |

 $\diamond \diamond \diamond \diamond$ 

| אם אתה משתמש בחיבור <b>DP</b> בחר באות מקור DP.                                                                                                    | DP                                        |
|----------------------------------------------------------------------------------------------------|-------------------------------------------|
| אם אתה משתמש במחבר HDMI בחר בניסה <b>יו</b> ם.<br>בחר בכניסת HDMI אם אתה משתמש במחבר HDMI<br>1. בחר בלחצן ♥ כדי לבחור באות מקור כניסה HDMI<br>1.                                                                                                    | HDMI 1                                    |
| בחר בכניסת HDMI אם אתה משתמש במחבר HDMI בחר בכניסה HDMI אם אתה משתמש במחבר ADMI 2.<br>2. בחר בלחצן ♥ כדי לבחור באות מקור כניסה 2.<br>2.                                                                                                    | HDMI 2                                    |
| השתמש בהגדרה Auto Select (בחירה אוטומטית)<br>כדי לסרוק את אותות המקור הזמינים.                                                                                                    | Auto Select<br>(תיטמוטוא הריחב)           |
| בחר באפשרות זו כדי לשחזר את הגדרות ברירת<br>המחדל של Input Source (מקור כניסה).                                                                                                    | Reset Input<br>Source (סופיא<br>רוקמה תוא |
| Lanc Color (צבע) לכיוון הגדרות מצב הצבעים.<br>Color (אראר) לכיוון הגדרות מצב הצבעים<br>אראר לאראר (אראר) לכיוון הגדרות מצב הצבעים<br>אראר לאראר (אראר) לכיוון הגדרות מצב הצבעים<br>אראר לאראר (אראר) לכיוון הגדרות מצב הצבעים<br>אראר לאראר (אראר) לכיוון הגדרות מצב הצבעים<br>אראר לאראר (אראר) לכיוון הגדרות מצב הצבעים<br>אראר לאראר (אראר) לכיוון הגדרות מצב הצבעים<br>אראר לאראר (אראר) לכיוון הגדרות מצב הצבעים<br>אראר לאראר (אראר) לכיוון הגדרות מצב הצבעים<br>אראר לאראר (אראר) לכיוון הגדרות מצב הצבעים<br>אראר לאראר (אראר) לכיוון לכיוון לכיוון הגדרות מצב הצבעים<br>אראר לאראר (אראר) לכיוון לכיוון | Color<br>(צבע)                            |

| תיאור                                                                                                    | תפריט ותפריטי<br>משנה                   | סמל |
|----------------------------------------------------------------------------------------------------|-----------------------------------------|-----|
| כשבוחרים ב-Presets Modes (מצבים מוגדרים<br>מראש) ניתן לבחור בין המצבים הבאים מהרשימה:<br>FPS, RTS (רגיל), Movie (סרטים), FPS, RTS<br>(חם), Cool (קר) או<br>Custom Color (צבע מותאם אישית).                                                                                                    | Preset Modes<br>(מצבים מוגדרים<br>מראש) |     |
| <ul> <li>Standard (רגיל): טוען את הגדרות ברירת המחדל<br/>של הצבעים בצג. זוהי ברירת המחדל המוגדרת<br/>מראש.</li> </ul>                                                                                                    |                                         |     |
| <ul> <li>• Movie (סרטים): טוען הגדרות צבעים אידיאליות<br/>עבור צפייה בסרטים.</li> </ul>                                                                                                    |                                         |     |
| <ul> <li>FPS : טעינת הגדרות צבע מושלמות למשחקי ירי<br/>בגוף ראשון.</li> </ul>                                                                                                    |                                         |     |
| <ul> <li>RTS: טעינת הגדרות צבע מושלמות למשחקי</li> <li>אסטרטגיה בזמן אמת.</li> </ul>                                                                                                    |                                         |     |
| <ul> <li>RPG: טעינת הגדרות צבע מושלמות למשחקי<br/>תפקידים.</li> </ul>                                                                                                    |                                         |     |
| <ul> <li>שמרטורת הצבעים. המסך (חם): מגביר את טמפרטורת הצבעים. המסך ייראה "חם" יותר עם גוון אדום/צהוב.</li> </ul>                                                                                                    |                                         |     |
| <ul> <li>לכסון לא היש היש היש היש היש היש היש היש היש היש</li></ul>                                                                                                    |                                         |     |
| • Custom Color (צבע מותאם אישית): מאפשר<br>להגדיר ידנית את הגדרות הצבעים.                                                                                                    |                                         |     |
| לחץ על הלחצנים <b>◊ ו- ◊ די לכוון את הערכים של</b><br>שלושת הצבעים אדום, ירוק וכחול ( <b>R, G, B</b> ) וליצור<br>מצב צבעים משלך.                                                                                                    |                                         |     |
| Open Del 22 Manhar       Image de la 22 Manhar       Image de la 22 Manhar </td <td></td> <td></td> |                                         |     |
| Cuttom Color                                                                                                    |                                         |     |

| תיאור                                                                                                    | תפריט ותפריטי<br>משנה                       | סמל |
|----------------------------------------------------------------------------------------------------|---------------------------------------------|-----|
| מאפשר להגדיר את מצב כניסת הווידאו ל:<br>• <b>RGB</b> : בחר באפשרות זו אם הצג מחובר למחשב או<br>לנגן מדיה שתומך ב-RGB. | Input Color<br>(תבנית) Format<br>צבע כניסה) |     |
| • <b>YCbCr</b> : בחר באפשרות זו אם נגן המדיה תומך<br>ב-YCbCr בלבד.                                                    |                                             |     |

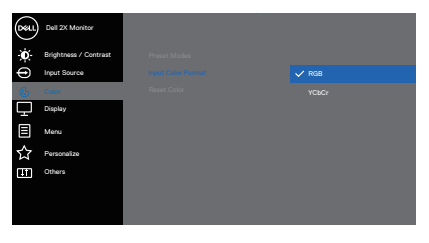

 $\Diamond \heartsuit \diamondsuit \diamondsuit$ 

| הענקת גוון ירוק או סגול לתמונת וידאו. משמש לכוונון<br>גוון העור הרצוי. לחץ על הלחצן ♦ או על הלחצן ❤ כדי<br>לכוון את הגוון בין 0 ל-100. | Hue<br>(גוון)              |
|----------------------------------------------------------------------------------------------------|----------------------------|
| הערה: כוונון הגוון זמין רק בעת בחירה במצב<br>או RTS ,FPS (סרטים), Movie                                                                |                            |
| כיוון הרוויה בווידאו. השתמש בלחצן 🏈 או בלחצן 🔊<br>כדי לכוון את הרוויה בין 0 ל-100.                                                     | Saturation<br>(רוויה)      |
| שים לב: כוונון הרוויה זמין רק בעת בחירה<br>במצב Movie (סרטים), RTS ,FPS או RPG.                                                        |                            |
| איפוס הגדרות הצבעים של הצג לברירת המחדל.                                                                                               | Reset Color<br>(עבצ סופיא) |

DEL

| תיאור                                                                                                    | תפריט ותפריטי<br>משנה           | סמל |
|----------------------------------------------------------------------------------------------------|---------------------------------|-----|
| Les Autores       Agent faits       > 16.9         Personalization       Agent faits       > 16.9         Personalization       > 16.9       > 16.9         Personalization       > 16.9       > 16.9         Personalization       > 16.9       > 16.9         Personalization       > 16.9       > 16.9         Personalization       > 16.9       > 16.9         Personalization       > 16.9       > 16.9         Personalization       > 16.9       > 16.9         Personalization       > 16.9       > 16.9 | Display<br>(תצוגה)              |     |
| $\diamond \diamond \diamond \diamond$                                                                                                    |                                 |     |
| שינוי יחס האורך-רוחב של התמונה ל- <b>16:9, 4:3</b> או<br>5:4.                                                                                                    | Aspect Ratio<br>(יחס גובה-רוחב) |     |
| ההגדרה הזו משווה לתמונה מראה חד או רך יותר.<br>השתמש בלחצן ♥ או בלחצן ♦ כדי לכוון את החדוח<br>בין 0 ל-100.                                                                                                    | Sharpness<br>(חדות)             |     |
| ו ניתן לבחור מבין האפשרויות Normal (רגיל),<br>Fast (מהיר) או Extreme (קיצוני).                                                                                                    | Response Time<br>(זמן תגובה)    |     |

| (מהיר) או בגניפותי (קיצוני).               | (זמן ונגובה)  |
|--------------------------------------------|---------------|
| איפוס כל ההגדרות של הצג לערכי ברירת המחדל. | Reset Display |
|                                            | (איפוס הצג)   |

(Deli

\_

| תיאור                                                                                                    | תפריט ותפריטי<br>משנה          | סמל |
|----------------------------------------------------------------------------------------------------|--------------------------------|-----|
| בחר באפשרות זו כדי לכוון את ההגדרות שבתפריט<br>המסך, כגון שפות תפריט המסך, משך הזמן להצגת<br>התפריט וכדומה.                                                                   | Menu<br>(תפריט)                |     |
| ●     iput Borca     Transporterby     > 20       ●     out     Theme     > 20 is       □     Cracky     Lack     > Disable       Planet Monu     Planet Monu     Planet Monu |                                |     |
| שיווי השפה של תפריט המסר לאחת משמונה שפות:                                                                                                    | Language                       |     |
| אנגלית, ספרדית, צרפתית, גרמנית, פורטוגזית -<br>ברזיל, רוסית, סינית מפושטת או יפנית.                                                                                           | (שפה)                          |     |
| בחר באפשרות זו כדי לכוון את שקיפות התפריט<br>באמצעות לחיצה על הלחצנים ♦ ו-♥ בין 0 ל-100.                                                                                      | Transparency<br>(שקיפות)       |     |
| סאן הצגת תפריט מסך): הגדרת (סאן הצגת תפריט מסך) OSD hold time                                                                                                    | Timer                          |     |
| משך הזמן שבו תפריט המסך יישאר פעיל לאחר<br>הלחיצה האחרונה על לחצן כלשהו.                                                                                                    | (קוצב זמן)                     |     |
| לחץ על 🛇 או על ೪ כדי להזיז את המחוון בצעדים של<br>שנייה אחת, מ-5 ועד 60 שניות.                                                                                                |                                |     |
| שליטה בגישת המשתמשים לכוונון.                                                                                                    | Lock                           |     |
| בחר באחת מהאפשרויות הבאות: Menu Buttons                                                                                                    | (נעילה)                        |     |
| (לחצני התפריט), Power Button (לחצן ההפעלה),<br>Menu + Power Buttons (לסצנו בתפרונו +                                                                                          |                                |     |
| ההפעלה), Disable (השבתה).                                                                                                    |                                |     |
| איפוס כל ההדרות של תפריט המסך לערכי ברירת<br>המחדל.                                                                                                    | Reset Menu<br>(איפוס התפריטים) |     |

DELL

| תועור                                                                                                    |                                               |
|----------------------------------------------------------------------------------------------------|-----------------------------------------------|
| iik Ji                                                                                                    | סמל תפריט ותפריטי<br>משנה                     |
| חר באפשרות הזו כדי לשנות את ההגדרות של המצב<br>מותאם אישית.                                                                                                    | ב Personalize<br>התאמה אישית) ה               |
| Image: Sectional Procession       Strattock Hwy 1       >       Prove Module         Image: Strattice Procession       Strattock Hwy 1       >       Prove Module         Image: Strattice Procession       Strattock Hwy 1       >       Prove Module         Image: Strattice Procession       Strattock Hwy 1       >       Prove Module         Image: Strattice Procession       Strattock Hwy 1       >       On in Chin Mode         Image: Strattice Proceeditation       Image: Strattice Proceeditation       On in Chin Mode         Image: Strattice Proceeditation       Image: Strattice Proceeditation       Strattice Proceeditation |                                               |
| $\diamond \diamond \diamond$                                                                                                    |                                               |
| חר באחת מהאפשרויות הבאות: Brightness/Contrast<br>אנצבים מוגדרים אישית), Input Source (מקור כניסה),<br>הירות/ניגודיות), Aspect Rati<br>(יחס גובה-רוחב) ולהגדירה<br>Shortcut Key (מקש קיצור 1).                                                                                                    | ב Shortcut Key 1<br>) (מקש קיצור 1)<br>)<br>1 |
| input Source     Shorma they do     Binghtmady Content       C     Code     Present Binghtmady Content       D     Depay     Rest Thread Source       D     Mane                                                                                                    |                                               |
| Preset Modes אר באחת מהאפשרויות הבאות:<br>אצבים מוגדרים אישית), Brightness/Contrast<br>הירות/ניגודיות), Input Source (מקור כניסה),<br>ארירות (יחס גובה-רוחב) ולהגדירה<br>אסארציו (מקש קיצור 2).                                                                                                    | ב Shortcut Key 2<br>) (מקש קיצור 2)<br>2      |
| Image: Strands     Display (Strands)     Present Models       Image: Strands     Strands     Image: Strands       Image: Strands     Strands     Image: Strands       Image: Strands     Strands     Image: Strands       Image: Strands     Strands     Image: Strands       Image: Strands     Strands     Image: Strands       Image: Strands     Strands     Image: Strands       Image: Strands     Strands     Image: Strands       Image: Strands     Strands     Image: Strands                                                                                                    |                                               |

| משנה<br>משנה<br>אפשר להגדיר שמחוון ההפעלה יהיה במצב<br>אפשר להגדיר שמחוון ההפעלה יהיה במצב<br>ורית יחיוח) LED<br>ורית יחים לו<br>בריכת חשמל.                                                                                                    |     |                                                  |                                                                                                    |
|----------------------------------------------------------------------------------------------------|-----|--------------------------------------------------|----------------------------------------------------------------------------------------------------|
| Power Button       Reset         incuctor       Calific non Moded         incuctor       Calific non Moded                                                                                                    | סמל | תפריט ותפריטי<br>משנה                            | תיאור                                                                                                    |
| <complex-block><ul> <li> <ul> <li> <ul> <li> <ul> <li> <ul> <li> <ul> <li> <ul> <li> <ul> <li> <ul> <ul> <li> <ul> <li> <ul> <li> <ul> <li> <ul> <li> <ul> <li> <ul> <li> <ul> <li> <ul> <li> <ul> <li> <ul> <li> <ul> <li> <ul> <li> <ul> <ul> <li> <ul> <li> <ul> <li> <ul> <li> <ul> <li> <ul> <li> <ul> <li> <ul> <li> <ul> <li> <ul> <ul> <li> <ul></ul></li></ul></ul></li></ul></li></ul></li></ul></li></ul></li></ul></li></ul></li></ul></li></ul></li></ul></ul></li></ul></li></ul></li></ul></li></ul></li></ul></li></ul></li></ul></li></ul></li></ul></li></ul></li></ul></li></ul></li></ul></ul></li></ul></li></ul></li></ul></li></ul></li></ul></li></ul></li></ul></li></ul></complex-block>                                                                                                    |     | Power Button<br>נורית חיווי LED<br>להפעלה)       | אפשר להגדיר שמחוון ההפעלה יהיה במצב<br>On in On Mode (פועל כשהצג כבוי) או<br>Off in On Mode (כבוי כשהצג פועל) כדי לחסוך<br>בצריכת חשמל.                                                                                                    |
| <image/> <text><text><text><text><text><text><text><text></text></text></text></text></text></text></text></text>                                                                                                    |     |                                                  | ORI     Dati 2X MonOlari       Implementar / Conversat     Stitubicities May 2       Implementar / Conversat     Stitubicities May 2       Implementar                                                                                                    |
| <text><text><text><text><text><text></text></text></text></text></text></text>                                                                                                    |     |                                                  | <b>~ ~ ~ </b>                                                                                                    |
| <image/> <text><text><text><image/><complex-block></complex-block></text></text></text>                                                                                                    |     | Reset<br>Personalization<br>(אפס התאמה<br>אישית) | איפוס כל ההגדרות <b>Personalization</b><br>(התאמה אישית) לערכי ברירת המחדל.                                                                                                    |
| <complex-block><complex-block><complex-block><complex-block><complex-block><complex-block><complex-block><complex-block><complex-block><complex-block><image/><image/><image/><image/><image/><image/><image/><image/><image/><image/><image/></complex-block></complex-block></complex-block></complex-block></complex-block></complex-block></complex-block></complex-block></complex-block></complex-block>                                                                                                    |     | Others<br>(אחרים)                                | בחר באפשרות זו כדי לשנות את הגדרות תפריט המסך<br>כגון LCD Conditioning ,DDC/Cl (תיקון צריבת<br>תמונה) וכדומה.                                                                                                    |
| <ul> <li></li></ul>                                                                                                    |     |                                                  | Cold 22 Monitor                                                                                                    |
| Display Info<br>(acrovi ruzika)<br>(errovi ruzika)<br>(errovi ruzika) |     |                                                  | $\diamond \diamond \diamond \diamond$                                                                                                    |
|                                                                                                    |     | Display Info<br>(פרטי תצוגה)                     | Austra entropia entropia entr |
|                                                                                                    |     |                                                  | ***                                                                                                    |

|                                       | תפריט ותפריטי<br>משנה                  | סמל                                                                    |                        |  |
|---------------------------------------|----------------------------------------|------------------------------------------------------------------------|------------------------|--|
| ו של הצג) מאפשר<br>ת, איזון צבעים וכן | ומשק שליטר<br>' הצג (בהירו<br>ה במחשב. | ערוץ נתונים/מ <b>DDC/</b><br>וונן את הפרמטרים של<br>אה) באמצעות התוכנו | CI DDC/CI<br>לכו<br>הל |  |
| ה באפשרות <b>Off</b>                  | על ידי בחיר                            | אבתה של התכונה הזו<br>כוי).                                            | הש<br>(כו              |  |
| ביותר ולשפר את<br>הזו.                | מוש הטובה ב<br>את התכונה               | י ליהנות מחוויית השינ<br>נועי הצג, O <mark>n (הפעל)</mark>             | כד<br>ביצ              |  |
| Dell 2X Monitor                       |                                        |                                                                        |                        |  |
| - Brightness / Contrast               |                                        | <b>√</b> 09                                                            |                        |  |
| Color                                 |                                        | orr                                                                    |                        |  |
| Display                               |                                        |                                                                        |                        |  |
| Menu                                  |                                        |                                                                        |                        |  |
| Personalize                           |                                        |                                                                        |                        |  |
| (TV) Ohme                             |                                        |                                                                        |                        |  |

| LCD<br>Conditioning<br>תיקון צריבת<br>תמונה) | מסייע למנוע מקרים של צריבת תמונה קלה. כתלות<br>ברמת הצריבה, ייתכן שפעולת התוכנית תימשך זמן<br>מה. כדי להתחיל פעולת LCD conditioning (תיקון<br>צריבת תמונה), בחר באפשרות On (הפעל). |
|----------------------------------------------|----------------------------------------------------------------------------------------------------|
| Firmware<br>(קושחה)                          | הצגת גרסת הקושחה של הצג.                                                                                                    |
| Service Tag<br>(תג שירות)                    | להצגת מספר תג השירות של הצג. תג השירות הוא<br>מזהה אלפנומרי ייחודי שמאפשר ל-Dell לזהות את<br>מפרטי המוצר ולגשת לפרטי האחריות.                                                      |
|                                              | שים לב: תג השירות מודפס גם על תווית 🔊<br>שנמצאת על המכסה האחורי.                                                                                                    |

Dell

|                                                                                                    | תיאור                                                               |                                               | תפריט ותפריטי<br>משנה                            | סמל |
|----------------------------------------------------------------------------------------------------|---------------------------------------------------------------------|-----------------------------------------------|--------------------------------------------------|-----|
| ref     theil 22 Monitor       ★     Bingtonean / Contract       ➡     Hout Source       ঊ     Color       ↓     Display       □     Display       □     Display       □     Merin       ↑     Personalize | של הצג.<br>סכול<br>בכר באמושים<br>בר באימים<br>אריפי דע<br>אריפי דע | לבדיקת פעולתו התקינה                          | Self-Diagnostic<br>(אבחון עצמי)                  |     |
| אחר) לערכי Oth                                                                                                    | תפריט iers                                                          | לאיפוס כל ההגדרות של<br>ברירת המחדל.          | Reset Others<br>(איפוס אחר)                      |     |
| זתוכנתות לערכי                                                                                                    | ההגדרות הנ<br> .                                                    | לשחזור הערכים של כל ו<br>ברירת המחדל של היצרן | Factory Reset<br>(איפוס להגדרות)<br>ברירת המחדל) |     |

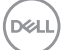

#### נעילה של לחצני התפריט וההפעלה

אפשר למנוע ממשתמשים את היכולת לשנות את ההגדרות של התפריט בצג. כברירת מחדל, לחצני התפריט וההפעלה לא נעולים.

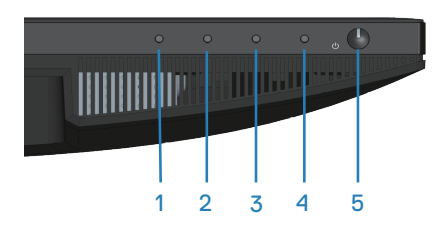

כדי להיכנס לתפריט הנעילה, לחץ על לחצן היציאה (לחצן 4) במשך 4 שניות. תפריט הנעילה יופיע בפינה הימנית התחתונה של הצג.

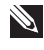

הערה: אפשר להיכנס לתפריט הנעילה בדרך הזו רק כשלחצני התפריט וההפעלה 🔌 לא נעולים.

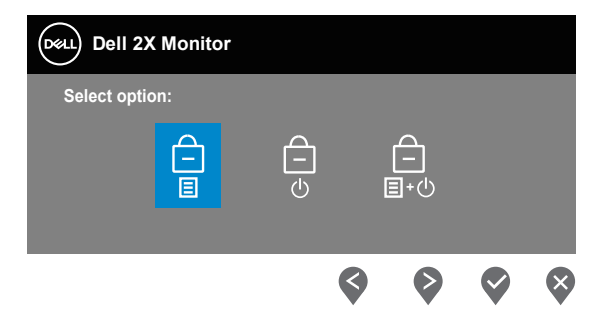

כדי להיכנס לתפריט ביטול הנעילה, לחץ על לחצן **היציאה** (לחצן 4) במשך 4 שניות. תפריט ביטול הנעילה יופיע בפינה הימנית התחתונה של הצג.

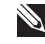

הערה: אפשר להיכנס לתפריט ביטול הנעילה בדרך הזו רק כשלחצני תפריט המסך 🔌 וההפעלה נעולים.

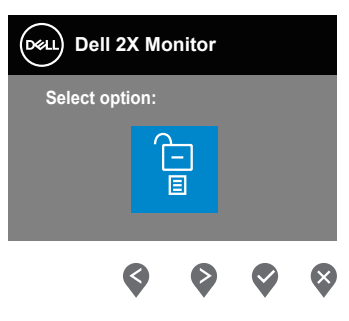

DEL

יש שלוש אפשרויות נעילה.

| רואית                                                   | Menu (טירפת)     |   |
|---------------------------------------------------------|------------------|---|
| כשבוחרים באפשרות Menu Buttons (לחצני התפריט),           | Menu Buttons     | 1 |
| אי אפשר לשנות את ההגדרות של תפריט המסך. כל              | (לחצני התפריט)   |   |
| הלחצנים נעולים, למעט לחצן ההפעלה.                       | Ē                |   |
|                                                         |                  |   |
| כשבוחרים באפשרות <b>Power Button (לחצן ההפעלה)</b> , אי | Power Button     | 2 |
| אפשר לכבות את הצג באמצעות לחצן ההפעלה.                  | (לחצן ההפעלה)    |   |
|                                                         | Ē<br>U           |   |
| לחצני Menu + Power Buttons כשבוחרים באפשרות             | Menu + Power     | 3 |
| <b>התפריט + ההפעלה)</b> , אי אפשר לשנות את ההגדרות של   | לחצני) Buttons   |   |
| תפריט המסך ולחצן ההפעלה נעול.                           | התפריט + ההפעלה) |   |
|                                                         |                  |   |

# שים לב: כדי להיכנס לתפריט הנעילה או ביטול הנעילה, לחץ על לחצן היציאה (לחצן 🔉 🚺 4) במשך 4 שניות.

במצבים הבאים הסמל 🗎 מופיע במרכז הצג:

- לחצן B (לחצן 2), Down (לחצן 1), או Exit (לחצן 3), Menu (לחצן 2), הסמל מציין שלחצני התפריט נמצאים במצב נעול.
- כשלוחצים על לחצן ההפעלה (לחצן 5). הסמל מציין שלחצן ההפעלה מציין במצב נעול.
  - כשלוחצים על אחד מחמשת הלחצנים. הסמל מציין שלחצני התפריט ולחצן ההפעלה נמצאים במצב נעול.

#### ביטול הנעילה של לחצני תפריט המסך וההפעלה:

- 1. לחץ על לחצן היציאה (לחצן 4) במשך 4 שניות. תפריט ביטול הנעילה יופיע.
- 2. לחץ על הסמל של ביטול הנעילה 🔁 כדי לבטל את הנעילה של לחצני הצג.

| <u> </u> | \    |
|----------|------|
| De       | 7LL) |
|          |      |

#### הודעות אזהרה בתפריט המסך

אם הצג אינו תומך ברזולוציית תצוגה מסוימת, ההודעה הבאה תוצג:

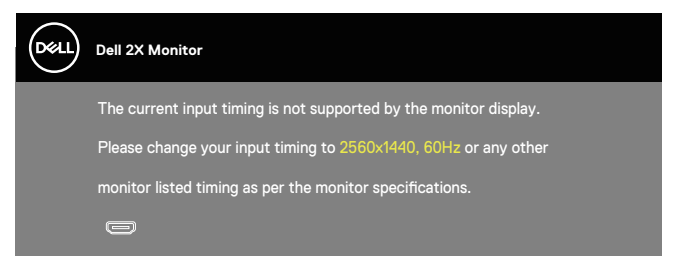

הערה: ההועדה עשויה להיות שונה במקצת, בהתאם לאות הקלט המחובר.

משמעות הדבר היא שהצג אינו מצליח להסתנכרן עם האות שמגיע מהמחשב. עיין בפרק מפרטי רזולוציות לקבלת טווחי התדרים האופקיים והאנכיים שניתן להשתמש בהם בצג זה. הרזולוציה המומלצת היא 2560 x 1440.

לפני הפיכת הפונקציה DDC/Cl ללא זמינה, תוצג ההודעה הזו:

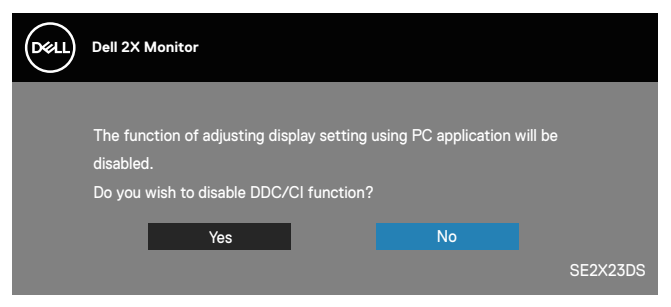

כשהצג עובר למצב Standby Mode (מצב המתנה), תוצג ההודעה הבאה:

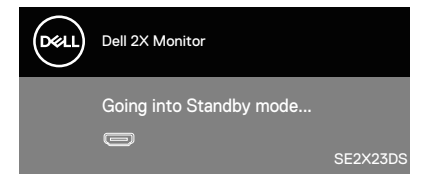

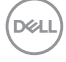

# אם אף כבל HDMI או כבל DisplayPort אינו מחובר, תוצג תיבת דו-שיח צפה בדומה לתיבה hDMI אם אף כבל הבאה. הצג יעבור למצב המתנה לאחר 4 דקות אם לא יהיה שינוי בתמונה.

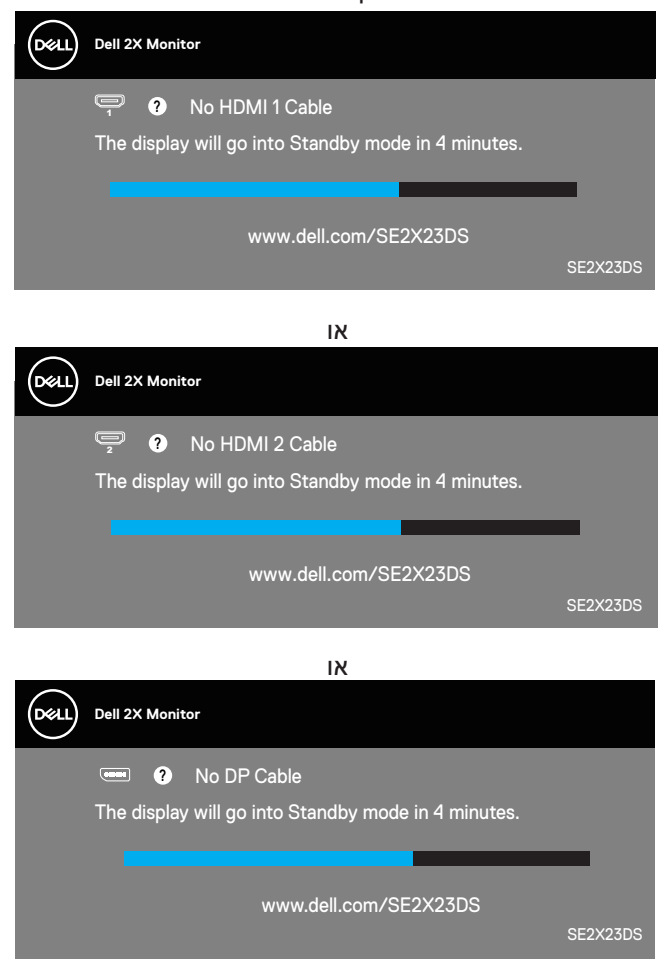

# הגדרת הרזולוציה המקסימלית

## שלך. אערה: השלבים עשויים להשתנות מעט בהתאם לגרסת Windows שלך. 🔌

להגדרת הרזולוציה המרבית של הצג:

:Windows 8.1-1

- .1. ב-1. Windows, בחר באריח Desktop (שולחן העבודה) כדי לעבור לשולחן עבודה קלאסי.
  - Screen Resolution לחיצה ימנית על שולחן העבודה ולחץ על 2.
    - . אם מחובר אצלך יותר מצג אחד, ודא שבחרת את SE2X23DS.
  - (רזולוציית המסך) ובחר Screen Resolution (רזולוציית המסך) ובחר 54. לחץ על הרשימה הנפתחת של 2560 x 1440 באפשרות 1440 א
    - .5. לחץ על OK (אישור).

:Windows 11-וב-Windows10

- Display Settings לחיצה ימנית על שולחן העבודה ובחר באפשרות.
   1
   (הגדרות תצוגה).
  - . אם מחובר אצלך יותר מצג אחד, ודא שבחרת את SE2X23DS.
- לחץ על הרשימה הנפתחת של Display Resolution (רזולוציית התצוגה) ובחר
   באפשרות 1440 x 2560 x 1440.
  - 4. לחץ על Keep changes (שמור שינויים).

אם האפשרות **2560 x 1440** אינה מוצגת, עליך לעדכן את מנהל ההתקן של כרטיס המסך לגרסתו האחרונה. בהתאם למחשב, בצע אחת מהפעולות האלה.

אם ברשותך מחשב שולחני או נייד של Dell:

עבור לאתר https://www.dell.com/support, הזן את תגית השירות שקיבלת,
 והורד את מנהל ההתקן העדכני עבור כרטיס המסך.

אם המחשב שברשותך אינו מתוצרת Dell (נייד או שולחני):

- עבור לאתר התמיכה של המחשב והורד את מנהלי ההתקן העדכניים של כרטיס המסך.
  - עבור לאתר האינטרנט של כרטיס המסך והורד את מנהלי ההתקן העדכניים.

# פתרון בעיות

אזהרה: לפני שתתחיל בביצוע הפעולות הבאות, עיין ב- הוראות בטיחות. 🖄

#### בדיקה עצמית

הצג כולל תכונת בדיקה עצמית אשר מוודאת כי הוא תקין. אם הצג והמחשב מחוברים בצורה תקינה אך המסך נשאר חשוך, הפעל את הבדיקה העצמית של הצג על ידי ביצוע הפעולות האלה:

- 1. כבה את המחשב ואת הצג.
- 2. נתק את כל כבלי הווידאו מהצג. כך המחשב לא יהיה מעורב.
  - .3 הדלק את הצג.

אם הצג תקין, הוא יאתר שאין אות ואחת מההודעות הבאות תוצג. במצב בדיקה עצמית, נורית ההפעלה תישאר לבנה.

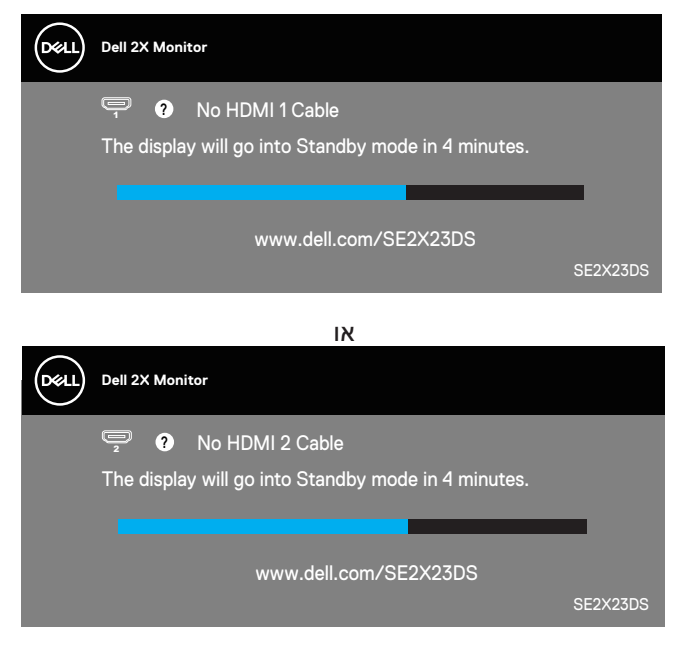

או

D&L

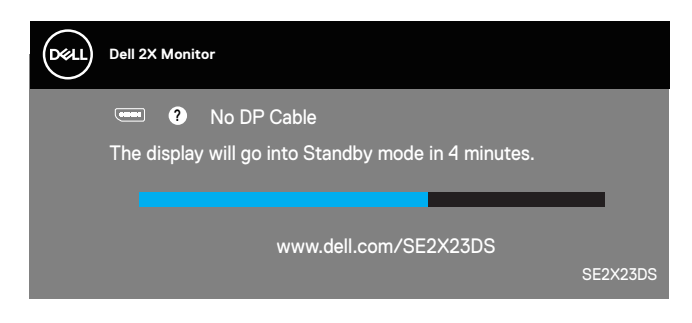

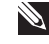

הערה: תיבה דיגיטלית זו מוצגת גם בזמן פעולה רגילה של המערכת, אם כבל Ň הווידאו מתנתק או ניזוק.

4. כבה את הצג וחבר בחזרה את כבל הווידאו; לאחר מכן, הדלק את הצג ואת המחשב.

אם המסך נותר חשוך אחרי שחיברת בחזרה את הכבלים, סימן שהצג תקין. בדוק את כרטיס המסך והמחשב שלך.

## כלי אבחון מובנה

בצג שלך יש כלי אבחון מובנה. בעזרתו תוכל לבדוק אם אופן הפעולה החריג בו נתקלת קשור לצג או למחשב ולכרטיס המסך שלו.

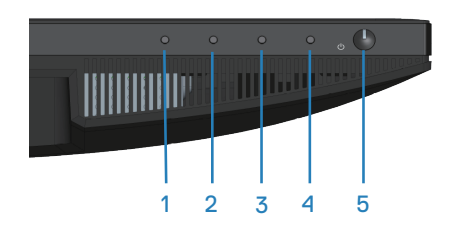

להפעלת האבחון המובנה:

- 1. ודא שהמסך נקי (אין עליו חלקיקי אבק).
- 2. לחץ על לחצן 🤀 (לחצן 3) כדי לפתוח את התפריט הראשי על המסך.
- 3. באמצעות הלחצנים בלוח הקדמי, בחר באפשרות Others (אחרים) > (אבחון-עצמי) כדי להתחיל בתהליך האבחון העצמי של הצג. Self-Diagnostic

D&L

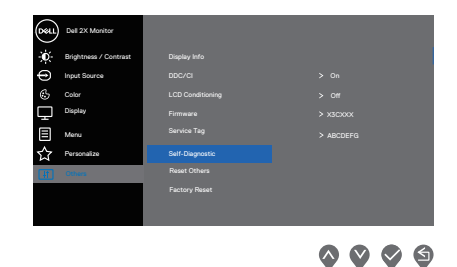

- 4. לאחר תחילת התהליך יוצג מסך אפור. בדוק בעיון את המסך ונסה לאתר בעיות חריגות.
- 5. לחץ על הלחצנים בלוח הקדמי. צבע המסך ישתנה לאדום. בדוק בעיון את המסך ונסה לאתר בעיות חריגות.
  - 6. חזור על שלב 5 ובדוק את התצוגה בצבעים ירוק, כחול, שחור, לבן ובמסכי הטקסט.
    - 7. הבדיקה תסתיים כאשר יופיע מסך הטקסט. ליציאה, לחץ שוב על הלחצנים בלוח הקדמי.

אם לא זיהית חריגות במסך כאשר השתמשת בכלי האבחון המובנה, הצג תקין. בדוק את כרטיס המסך ואת המחשב.

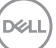

## בעיות נפוצות

הטבלה שלהלן מכילה מידע כללי לגבי בעיות נפוצות בצג ופתרונות אפשריים:

| פתרונות אפשריים                                                                                                    | באיזו בעיה נתקלת             | תסמינים נפוצים                  |
|----------------------------------------------------------------------------------------------------|------------------------------|---------------------------------|
| ודא שכבל הווידאו מחובר היטב בין הצג<br>למחשב.                                                                               | אין תמונה                    | אין תמונה/נורית<br>ההפעלה כבויה |
| <ul> <li>חבר התקן חשמלי אחר לשקע החשמל</li> <li>שבקיר כדי לבדוק אם הוא פועל כשורה.</li> </ul>                               |                              |                                 |
| <ul> <li>בדוק אם לחצן ההפעלה לחוץ.</li> </ul>                                                                               |                              |                                 |
| <ul> <li>ודא שמקור האות הנכון נבחר באמצעות</li> <li>תפריט Input Source (מקור כניסה).</li> </ul>                             |                              |                                 |
| <ul> <li>הגדל את הבהירות ואת הניגודיות מתפריט</li> <li>המסך.</li> </ul>                                                     | אין תמונה או אין<br>בהירות   | אין וידאו/נורית<br>ההפעלה דולקת |
| <ul> <li>בצע בדיקה עצמית לצג.</li> </ul>                                                                                    |                              |                                 |
| <ul> <li>בדוק אם ישנם פינים עקומים או שבורים</li> <li>במחבר כבל הווידאו.</li> </ul>                                         |                              |                                 |
| <ul> <li>להפעלת האבחון המובנה.</li> </ul>                                                                                   |                              |                                 |
| <ul> <li>ודא שמקור האות הנכון נבחר באמצעות</li> <li>תפריט Input Source (מקור כניסה).</li> </ul>                             |                              |                                 |
| • אל תשתמש בכבלים מאריכים לווידאו.                                                                                          | התמונה מעורפלת,              | מיקוד גרוע                      |
| <ul> <li>אפס את ההגדרות של הצג לערכי ברירת<br/>המחדל באמצעות (Factory Reset (איפוס<br/>לברירת המחדל)).</li> </ul>           | מטושטשת או כפולה             |                                 |
| <ul> <li>שנה את רזולוציית הווידאו ליחס גובה-רוחב</li> <li>נכון.</li> </ul>                                                  |                              |                                 |
| <ul> <li>אפס את ההגדרות של הצג לערכי ברירת</li> <li>המחדל באמצעות (Factory Reset (איפוס</li> <li>לברירת המחדל)).</li> </ul> | תמונה גלית או<br>תנועה עדינה | התמונה רועדת/<br>קופצת          |
| <ul> <li>בדוק את תנאי הסביבה.</li> </ul>                                                                                    |                              |                                 |
| • שנה את מיקום הצג ובדוק אותו בחדר אחר.                                                                                     |                              |                                 |

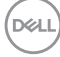

| פתרונות אפשריים                                                                                                    | באיזו בעיה נתקלת                   | תסמינים נפוצים           |
|----------------------------------------------------------------------------------------------------|------------------------------------|--------------------------|
| <ul> <li>הדלק וכבה את הצג.</li> </ul>                                                                                                    | נקודות במסך                        | פיקסלים חסרים            |
| <ul> <li>פיקסלים שכבויים תמידית הם פגם טבעי</li> <li>שעשוי להתקיים בטכנולוגיית LCD.</li> </ul>                                                                    | ה-LCD                              |                          |
| <ul> <li>למידע נוסף על איכות הצגים ומדיניות<br/>הפיקסלים של Dell, גלוש לאתר התמיכה של<br/>Dell בכתובת:</li> <li>www.dell.com/pixelguidelines.</li> </ul>          |                                    |                          |
| • הדלק וכבה את הצג.                                                                                                    | נקודות בהירות במסך                 | פיקסלים "תקועים"         |
| <ul> <li>פיקסלים שכבויים תמידית הם פגם טבעי</li> <li>שעשוי להתקיים בטכנולוגיית LCD.</li> </ul>                                                                    | ה-LCD                              |                          |
| <ul> <li>למידע נוסף על איכות הצגים ומדיניות</li> <li>הפיקסלים של Dell, גלוש לאתר התמיכה של</li> <li>Dell בכתובת:</li> <li>www.dell.com/pixelguidelines</li> </ul> |                                    |                          |
| <ul> <li>אפס את ההגדרות של הצג לערכי ברירת</li> <li>המחדל באמצעות (Factory Reset (איפוס לברירת המחדל)).</li> </ul>                                                | התמונה עמומה או<br>בהירה מדי       | בעיות בהירות             |
| <ul> <li>כוון את הבהירות והניגודיות באמצעות</li> <li>תפריט המסך.</li> </ul>                                                                                       |                                    |                          |
| <ul> <li>אפס את ההגדרות של הצג לערכי ברירת</li> <li>המחדל באמצעות (Factory Reset (איפוס</li> <li>לברירת המחדל)).</li> </ul>                                       | המסך אינו ממורכז                   | עיוות גאומטרי            |
| <ul> <li>כוון את התצוגה לרוחב ולאורך באמצעות<br/>תפריט המסך.</li> </ul>                                                                                           |                                    |                          |
| <ul> <li>אפס את ההגדרות של הצג לערכי ברירת</li> <li>המחדל באמצעות (Factory Reset (איפוס לברירת המחדל)).</li> </ul>                                                | מופיע קו אחד או<br>מספר קווים במסך | קווים אופקיים/<br>אנכיים |
| <ul> <li>בצע בדיקה עצמית לצג כדי ובדוק אם הקווים</li> <li>מופיעים גם במצב בדיקה עצמית.</li> </ul>                                                                 |                                    |                          |
| <ul> <li>בדוק אם ישנם פינים עקומים או שבורים</li> <li>במחבר כבל הווידאו.</li> </ul>                                                                               |                                    |                          |
| <ul> <li>להפעלת האבחון המובנה.</li> </ul>                                                                                                    |                                    |                          |

| פתרונות אפשריים                                                                                                    | באיזו בעיה נתקלת              | תסמינים נפוצים         |
|----------------------------------------------------------------------------------------------------|-------------------------------|------------------------|
| <ul> <li>אפס את ההגדרות של הצג לערכי ברירת<br/>המחדל באמצעות (Factory Reset (איפוס<br/>לברירת המחדל)).</li> </ul>                                                                                                    | המסך מעורבל או<br>נראה "קרוע" | בעיות סנכרון           |
| <ul> <li>בצע בדיקה עצמית לצג כדי ובדוק אם המסך<br/>המעורבל מופיע גם במצב בדיקה עצמית.</li> </ul>                                                                                                    |                               |                        |
| <ul> <li>בדוק אם ישנם פינים עקומים או שבורים</li> <li>במחבר כבל הווידאו.</li> </ul>                                                                                                    |                               |                        |
| <ul> <li>הפעל מחדש את המחשב במצב בטוח.</li> </ul>                                                                                                    |                               |                        |
| <ul> <li>אל תבצע פעולות לפתרון בעיות.</li> </ul>                                                                                                    | סימנים גלויים של              | בעיות שקשורות          |
| • פנה מיד ל-Dell                                                                                                    | עשן או של ניצוצות             | בבטיחות                |
| <ul> <li>ודא שכבל הווידאו מחובר היטב בין הצג<br/>למחשב.</li> </ul>                                                                                                    | הצג נדלק וכבה                 | בעיות חוזרות<br>ונשנות |
| <ul> <li>אפס את ההגדרות של הצג לערכי ברירת</li> <li>המחדל באמצעות (Factory Reset (איפוס</li> <li>לברירת המחדל)).</li> </ul>                                                                                                    |                               |                        |
| <ul> <li>בצע בדיקה עצמית לצג כדי לבדוק אם הבעיה<br/>החוזרת מופיעה גם במצב בדיקה עצמית.</li> </ul>                                                                                                    |                               |                        |
| • בצע בדיקה עצמית לצג.                                                                                                    | חסר צבע בתמונה                | צבע חסר                |
| <ul> <li>ודא שכבל הווידאו מחובר היטב בין הצג<br/>למחשב.</li> </ul>                                                                                                    |                               |                        |
| <ul> <li>בדוק אם ישנם פינים עקומים או שבורים</li> <li>במחבר כבל הווידאו.</li> </ul>                                                                                                    |                               |                        |
| <ul> <li>נסה לבחור Preset Modes (מצבים כוסה לבחור Color מוגדרים מראש) שונים בתפריט כוונן את ערך settings (הגדרות צבעים). כוונן את ערך ה-R/G/B ב-R/G/B ב-R/G/B ב-R/G/B</li> <li>נחגדרות צבעים).</li> <li>והגדרות צבעים).</li> <li>שנה את ההגדרה RGB-Tolor Format או ל-YCbCr</li> <li>בתפריט צבע קלט) ל-RGB או ל-YCbCr</li> <li>בתפריט צבעים).</li> </ul> | צבעי התמונה שגויים            | צבע שגוי               |
| י זוופעזונ וואבווון וומובנוו.                                                                                                    |                               |                        |

| פתרונות אפשריים                                     | באיזו בעיה נתקלת | תסמינים נפוצים |
|-----------------------------------------------------|------------------|----------------|
| • אפשר להגדיר שהמסך ייכבה אחרי כמה                  | מופיע צל חלש של  | תמונה סטטית    |
| דקות של חוסר פעילות. ההגדרה נמצאת                   | התמונה הסטטית    | נשארת בתצוגה   |
| באפשרויות צריכת החשמל של Windows או                 |                  | למשך זמן רב    |
| בהגדרות חיסכון בצריכת החשמל של Mac.                 |                  |                |
| <ul> <li>לחלופין, השתמש בשומר מסך משתנה.</li> </ul> |                  |                |

# בעיות ספציפית למוצר

| פתרונות אפשריים                                                                                                    | באיזו בעיה נתקלת                                            | בעיות ספציפיות                           |
|----------------------------------------------------------------------------------------------------|-------------------------------------------------------------|------------------------------------------|
| • בדוק את ההגדרה Aspect Ratio<br>(יחס גובה-רוחב) בתפריט המסך<br>הגדרות Display (תצוגה).                                              | התמונה ממורכזת במסך,<br>אך אינה ממלאת את שטח<br>הצפייה כולו | תמונת המסך קטנה<br>מדי                   |
| <ul> <li>אפס את ההגדרות של הצג לערכי</li> <li>ברירת המחדל באמצעות (Factory</li> <li>Meset (איפוס לברירת המחדל)).</li> </ul>          |                                                             |                                          |
| <ul> <li>כבה את הצג, נתק את כבל החשמל,</li> <li>חבר אותו בחזרה והדלק את הצג.</li> </ul>                                              | תפריט המסך אינו מופיע                                       | לא ניתן לכוונן את הצג<br>באמצעות הלחצנים |
| <ul> <li>בדוק אם תפריט המסך נעול. אם<br/>הוא נעול, לחץ לחיצה ארוכה על<br/>לחצן 5 במשך ארבע שניות כדי<br/>לפתוח את הנעילה.</li> </ul> |                                                             | בתחתית הצג                               |
| <ul> <li>בדוק את מקור האות. הזז את<br/>העכבר או לחץ על מקש כלשהו<br/>במקלדת כדי לוודא שהמחשב אינו<br/>נמצא במצב המתנה.</li> </ul>    | אין תמונה, הנורית דולקת<br>בצבע לבן                         | אין אות קלט כאשר<br>לוחצים על הבקרות     |
| <ul> <li>בדוק אם כבל הווידאו מחובר היטב.</li> <li>נתק וחבר את כבל הווידאו מחדש</li> <li>במידת הצורך.</li> </ul>                      |                                                             |                                          |
| <ul> <li>הפעל מחדש את המחשב או את נגן</li> <li>הווידאו.</li> </ul>                                                                   |                                                             |                                          |

| פתרונות אפשריים                    | פ | באיזו בעיה נתקלת        | בעיות ספציפיות    |
|------------------------------------|---|-------------------------|-------------------|
| בתקליטורי DVD שונים יש הבדל בין    | • | התמונה אינה ממלאת       | התמונה אינה ממלאת |
| תבניות וידאו שונות (יחס גובה-רוחב) |   | את הגובה או הרוחב של    | את המסך           |
| ולכן ייתכן שהתצוגה תהיה במסך       |   | המסך                    |                   |
| מלא.                               |   |                         |                   |
| להפעלת האבחון המובנה.              | • |                         |                   |
| נתק את כבל HDMI או                 | • | כאשר החיבור נעשה        | אין אות וידאו     |
| DisplayPort מהתקע או התקן          |   | דרך התקן עגינה או תקע   | ביציאת HDMI או    |
| או HDMI העגינה, ואז חבר את כבל     |   | (dongle), אין אות וידאו | DisplayPort       |
| DisplayPort למחשב הנייד.           |   | כאשר מחברים/מנתקים      |                   |
|                                    |   | את הכבל מהמחשב הנייד    |                   |

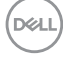

# מידע רגולטורי

# הודעות תאימות FCC (ארה"ב בלבד) ומידע רגולטורי נוסף

לקריאת הצהרות ה-FCC ושאר המידע הרגולטורי, היכנס לאתר התאימות הרגולטורית www.dell.com/regulatory compliance

# גיליון מידע למוצר ותווית אנרגיה של מאגר נתוני המוצרים של האיחוד האירופי

https://eprel.ec.europa.eu/gr/1114970 :SE2723DS

# יצירת קשר עם Dell

לפנייה ל-Dell לצורך מכירה, תמיכה טכנית או שירות לקוחות, עיין תחת .www.dell.com/contactdell

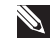

הערה: הזמינות משתנה על פי המדינה והמוצר, וייתכן ששירותים מסוימים לא יהיו 🔌 זמינים במדינה שלך.

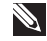

הערה: אם אין ברשותך חיבור אינטרנט פעיל, תוכל לקבל מידע נוסף ליצירת קשר Ň בחשבונית הרכישה, בתלוש האריזה, בחשבון או בקטלוג המוצרים של Dell.

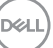